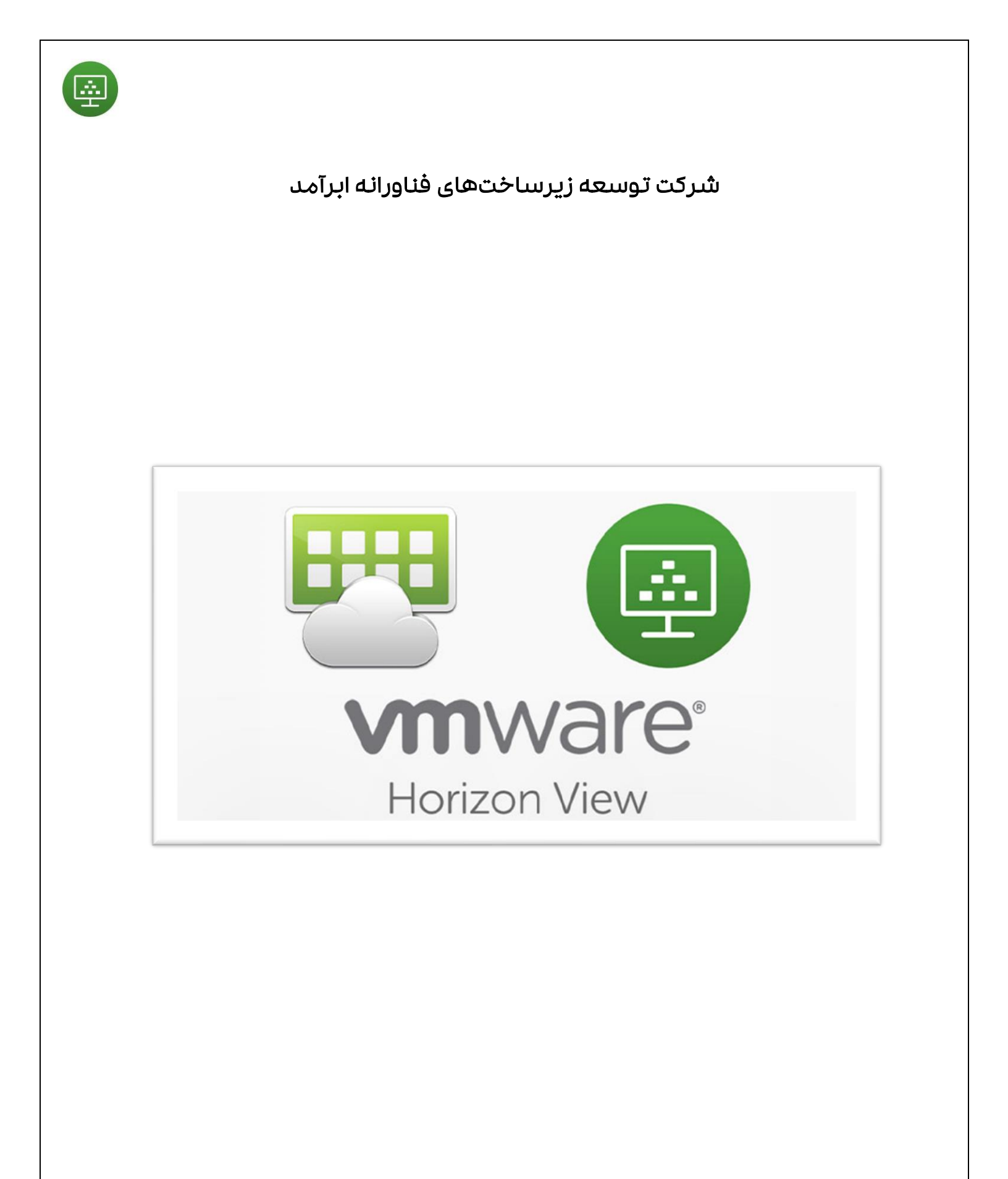

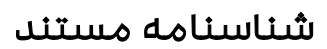

| نام مستند:         | راهنهای اتصال به Horizon View |
|--------------------|-------------------------------|
|                    |                               |
| سطح محرمانگی:      | داخلی                         |
|                    |                               |
| محل نگهداری:       | واحد عهلیات                   |
|                    |                               |
| تعداد صفحات:       | <i>к</i> к                    |
|                    |                               |
| تاريخ آخرين اصلاح: | ۱۱/۳۰۱۶ الم.                  |
|                    |                               |
| شىمارە بازنگرى:    | ۰۵                            |

ŵ

تاريخچه اصلاحات

| شرح تغييرات                              | اقدامكننده   | تاريخ               | بازنگری |
|------------------------------------------|--------------|---------------------|---------|
| نصـــب نــرمافـزار هـورايـزن بـر روى     |              |                     |         |
| سـیسـتمعامل اندروید و mac و آشـنایی با   | مريم ديندوست | ۱۲/۳۰/۱۷            | ٥١      |
| قابلیتهای این نرمافزار                   |              |                     |         |
| تغییر آدرس سےایت دسےکتاپ ابری جہت        | مريم ديندوست | Ͳϥϒϣͽ;              | ۰۲      |
| اتصــــال از Vdi.abramad.com بـــه       |              |                     |         |
| DaaS.abramad.com و درج آدرس جـهـت        |              |                     |         |
| دانلود نرمافزارهای Horizon               |              |                     |         |
| قرار دادن تصــویر صــفحه لاگین به VDI با | مريم ديندوست | Ιμ\μ₀Υν₀3Ι          | ۳°      |
| بکگراند جدید                             |              |                     |         |
| تغییر تصــویر صــفحه ۱۰ به دلیل واضــح   |              |                     |         |
| نبودن آپشنها و تصویر صفحه ۱۹ به دلیل     | مريم ديندوست | ۷ ۰/٤ ۲/۰٤ ۱٤، ۲/۰٤ | ع₀      |
| تکراری بودن                              |              |                     |         |
| تغییر تصویر ورژن نصبی هورایزن نسخه       |              | ا۱/۳۰/٤٥3۱          | ۰0      |
| ኯ፟፟፝ኇኯ                                   | مريم ديندوست |                     |         |
|                                          |              |                     |         |

Ŵ

# فهرست

| ٥  | راهنهای اتصال به دسکتاپ ابری ابرآمد             |
|----|-------------------------------------------------|
| ٥  | اتصال از طریق وب                                |
| ١٣ | اتصال از طریق نرمافزارHorizon Client            |
| 10 | طریقه نصب نرمافزار در سیستمعامل ویندوز          |
| hμ | طريقه نصب نرمافزار در سيستمعامل لينوكس (Ubuntu) |
| ۳۱ | طريقه نصب نرمافزار در سيستمعامل Mac             |
| μ۷ | فراموشی و یا Lock شدن حساب کاربری               |
| ٤٢ | Lock (غیرفعال) شدن اکانت                        |

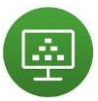

راهنهای اتصال به دسکتاپ ابری ابرآمد

به طور کلی اتصال به دسکتاپ ابری با دو روش انجام میشود:

<mark>۱. اتصال از طریق وب</mark>

۲. اتصال از طریق نرمافزار Horizon client

این دو روش برای سیستمعاملهای مختلف به شرح زیر است.

اتصال از طريق وب:

۱) ابتدا آدرس https://DaaS.abramad.com را در مرورگر خود تایپ کنید:

| VMware Horizon | × +                               |                    | - 0       |
|----------------|-----------------------------------|--------------------|-----------|
|                | s://DaaS.abramad.com              | A <sup>®</sup> ☆ ☆ | à 😪 🐮 … ( |
|                |                                   |                    |           |
|                |                                   | ŝ                  |           |
|                | 🔶 Abramad                         |                    |           |
|                |                                   |                    |           |
|                |                                   |                    |           |
|                |                                   |                    |           |
|                | University                        |                    |           |
|                | Osemane                           |                    |           |
|                | Password                          |                    |           |
|                |                                   |                    |           |
|                |                                   |                    |           |
|                | Login                             |                    |           |
|                | Cancel                            |                    |           |
|                |                                   |                    |           |
|                | Help with VMware Horiz            |                    |           |
|                | Privacy Policy                    |                    |           |
|                | Download the Horizon Client for V | Vindows (x64)      |           |
|                |                                   |                    |           |
|                | vmware                            |                    |           |

۲) سپس نام کاربری و پسوردی که برای شما ارسال شده را وارد کنید.

|   | 🔶 Abramad                 |   | ર્જુ |
|---|---------------------------|---|------|
|   | Cloud\[UserName] Password | 0 |      |
| l | Login                     | 8 |      |
|   | Cancel                    |   |      |

÷

۳) پس از آن که با حساب کاربری خود وارد شدید، دسکتاپی که به شما اختصاص داده شده است را مشــاهده خواهید کرد. در تصــویر زیر دســکتاپ برای مثال با نام VTVDI نهایش داده شــده است:

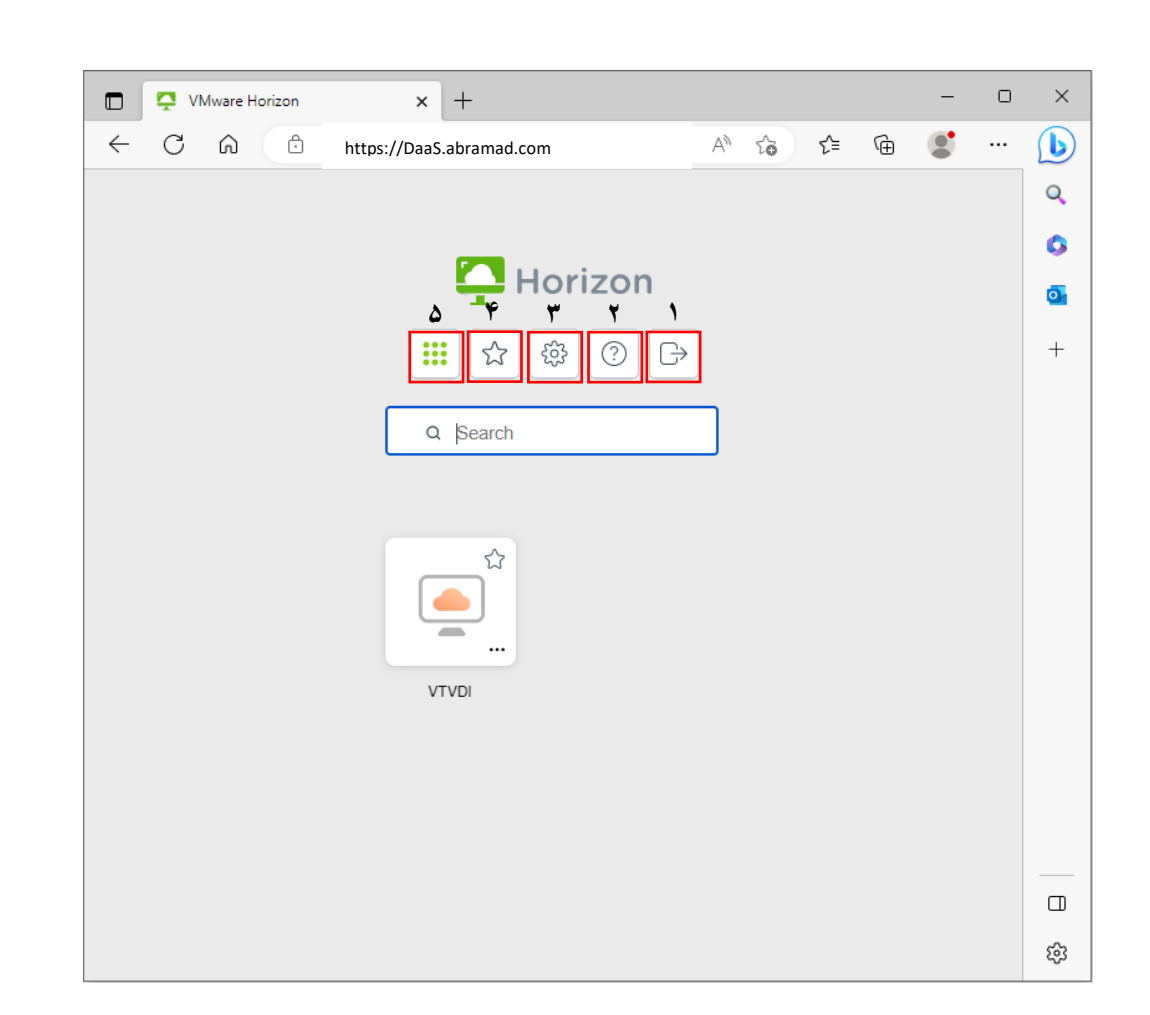

.....

توضيح گزينهها به اين شكل است:

- ۱- خروج از دسکتاپ ابری (Log Out)
- ۲- اطلاعات کلی در خصوص ورژن Horizon و ...
  - ۳- تنظیمات دسکتاپ ابری:

این تنظیمات به صورت پیش فرض بوده و بهندرت نیاز به تغییر دارند. تنها تنظیمی که ممکن است بیشتر موردنیاز شما باشد، Enable Folder Sharing است که به صورت پیش فرض فعال بوده و به شما اجازه میدهد تا بتوانید درایو، دیسک یا فولدری از سیستم کلاینتی خود را در د سکتاپ ابری نیز ببینید. برای انتخاب فولدر یا درایو مورد نظر، مطابق با تصویر زیر بر روی Select کلیک کنید:

| virtualization                                   | naming for Microsoft   |            |
|--------------------------------------------------|------------------------|------------|
| Microsoft Teams must b<br>change to take effect. | be relaunched for this |            |
| Enable Folder S                                  | haring                 | Select     |
| Set Time Zone A                                  | utomatically           | $\bigcirc$ |
| (UTC +03:30) Tehran                              | ~                      |            |
|                                                  | Video                  |            |
| Real-Time Audio                                  | -video                 |            |
| Real-Time Audio                                  | Default                |            |

گزینه Add را انتخاب کرده و سپس فولدر یا دیسک مورد نظر را اضافه کنید:

| Folder Sharing     |     |
|--------------------|-----|
|                    |     |
|                    |     |
|                    |     |
|                    |     |
|                    |     |
| Add a share tolder | Add |

- ۲- در صورتی که چندین دسکتاپ ابری داشته باشید میتوانید آنها به لیست Favorite خود اضافه
   کنید.
  - ۵- تمام دسکتاپهای ابری متعلق به شما را نشان میدهد.

۴) در ادامه دسکتاپ ابری خود را انتخاب نهایید. سپس مشاهده خواهید کرد که پروفایل شها بر روی دسـکتاپ ابری سـاخته میشـود. در ابتدای ورود به دسـکتاپ ابری پیغام زیر نهایش داده میشود.

÷

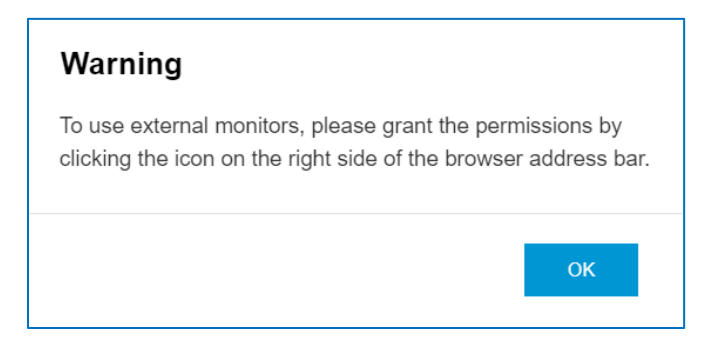

این پیغام در صورتی نهایش داده می شود که چند مانیتور دا شته با شید. میتوانید به بخش Settings رفته و از قسهت Display مانیتور خود را روی حالت Single Display قرار دهید.

| Display | ,                                                                                                    |        |
|---------|----------------------------------------------------------------------------------------------------|--------|
| Display | Use single display<br>Use all displays<br>Use single display<br>Use selected displays<br>Use single display with fullscreen |        |
|         | ок                                                                                                    | Cancel |

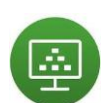

۵) با کلیک بر روی آیکون سمت چپ صفحه دسکتاپ، داشبوردی برای شما نمایان می شود:

| Horizon   |              |   |                                 |
|-----------|--------------|---|---------------------------------|
| Q Search  | ]            |   |                                 |
| Running   |              |   |                                 |
| VTVDI     |              |   |                                 |
| Available | <b>##</b> \[ |   |                                 |
| VTVDI     | ය …          |   |                                 |
|           |              |   |                                 |
|           |              |   |                                 |
|           |              |   |                                 |
|           |              |   |                                 |
|           |              |   |                                 |
|           |              |   |                                 |
|           |              | Ħ | へ 🗘 🔛 🐗 12:28 PM<br>5/22/2023 😽 |

طبق تصویر زیر با کلیک بر روی گزینه Menu قابلیتهای زیر را خواهید داشت:

| 🎦 Horizon |         | 8 | 0123456789 |
|-----------|---------|---|------------|
| Q Search  |         | Ø | Settings   |
|           |         |   | Fullscreen |
| Running   |         | 1 | About      |
|           | ·       | ₿ | Log out    |
|           |         |   |            |
| Available | <b></b> |   |            |
| VTVDI     | ☆ …     |   |            |
|           |         |   |            |

- I- Settings: همان تنظیماتی است که در صفحه ابتدای ورود به دسکتاپ نیز دیده شد.
- ۲- Full Screen: دسکتاپ ابری شها به صورت کامل در صفحه مانیتور نهایش داده می شود.

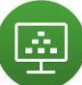

۳- USB: این قابلیت در د سکتاپ ابری وجود دارد که در صورت متصل کردن USB و یا Hard، بتوانید
 آن را به دسکتاپ ابری خود نیز متصل کنید. کافی است بر روی Add Device کلیک کرده و دستگاه
 متصل شده خود را انتخاب نمایید:

| Horizon   |    |   |                                                            |           |
|-----------|----|---|------------------------------------------------------------|-----------|
| Q Search  |    | i | USB Device Redirection                                     | $\otimes$ |
| Running   | := |   | Click on Add Device to connect your plugged-in USB device. |           |
| Available |    |   |                                                            |           |
|           |    |   |                                                            |           |

- ۴- About: اطلاعاتی در خصوص ورژن و... نهایش میدهد.
  - ۵- Log Out: خارجشدن از دسکتاپ ابری

همچنین در داشبورد نمایش داده شده میتوانید دسکتاپهای در حال اجرا و دسکتاپهای در دسترس خود را جداگانه مشاهده کنید.

۶) اگر بر روی گزینه Menu در دسـکتاپ Running و یا Available کلیک کنید، میتوانید از این طریق نیز دسکتاپ خود را Reset ، Restart ، Log Off و یا Close کنید.

| C Search                                      |                   | ↓     Horizon     Image: Boot interaction       Q     Search |
|-----------------------------------------------|-------------------|--------------------------------------------------------------|
| Running<br>VTVD<br>Available<br>VTVD<br>U Res | off<br>et<br>tart | Available                                                    |
| × Clos                                        | ie 🗸              |                                                              |

# اتصال از طریق نرمافزار Horizon Client

جهت اتصــال به ســرویس دســکتاپ ابری ابرآمد از طریق نرمافزار، ابتدا باید نســخه VMware Horizon Client را متناســب با ســیســتمعامل ویندوز دانلود نهایید. ابتدا مطابق تصــویر زیر، وارد ســایت Client for Windows را انتخاب <u>Https://DaaS.abramad.com</u> را انتخاب نهایید :

| VMware Horizon X        | +                                      |          | -      | - 🗆 |
|-------------------------|----------------------------------------|----------|--------|-----|
| ← C ŵ ⊡ https://daas.ab | amad.com/portal/webclient/#/home       | A™ ☆ ੯   | re 😵 🛢 |     |
|                         |                                        |          |        |     |
|                         |                                        |          |        |     |
|                         |                                        | 63       |        |     |
|                         |                                        | 673      |        |     |
|                         | Abramad 🔶                              |          |        |     |
|                         |                                        |          |        |     |
|                         |                                        |          |        |     |
|                         |                                        |          |        |     |
|                         |                                        |          |        |     |
|                         | Username                               |          |        |     |
|                         | 1.5                                    |          |        |     |
|                         | Password                               |          |        |     |
|                         | A                                      |          |        |     |
|                         |                                        |          |        |     |
|                         | Login                                  |          |        |     |
|                         | Logni                                  |          |        |     |
|                         | Cancel                                 |          |        |     |
|                         |                                        |          |        |     |
|                         |                                        |          |        |     |
|                         | Help with VMware Horizon               |          |        |     |
|                         | Privacy Policy                         |          |        |     |
|                         | Download the Horizon Client for Window | ws (x64) |        |     |
|                         |                                        |          |        |     |
|                         |                                        |          |        |     |

همچنین میتوانید جهت دانلود نرمافزار از سایت زیر نیز اقدام نهایید:

https://abramad-csb.thr-storage.abramad.com/public/Omnissa-Horizon-Client-2503-8.15.0-14236595709.exe

پس از ورود به سایت، تصویری مطابق با تصویر زیر را مشاهده خواهید کرد:

| omnissa | CUSTOMER CONNECT                                                                                                    | Products and Accounts v Support v                                                                                                    | Knowledge v Learning v                                                                                     | Cloud Services ~                                                                                                    |                                                                                                    |
|---------|----------------------------------------------------------------------------------------------------|----------------------------------------------------------------------------------------------------|----------------------------------------------------------------------------------------------------|----------------------------------------------------------------------------------------------------|----------------------------------------------------------------------------------------------------|
|         | Download Omni<br>Version:<br>8                                                                                                    | SSA HOrizon Clients Omnissa Horizon Clients for Windows desktop from your device of choice g Please Note: The latest 2412 client m Read More | s, Mac, iOS, Linux, Chrome and An<br>jiving you on-the-go access from<br>ay not work with existing Zoom, C | froid allow you to connect to your Omnissa Horizon virtual<br>ny location.<br>sco, Nuance and Imprivata integrations | Product Resources<br>View My Download History<br>Product Info<br>Documentation<br>Horizon Mobile Client Privacy<br>Horizon Community |
|         | Product Downloads Drivers 8                                                                                                    | Tools Open Source Custom ISOs                                                                                                    | OEM Addons                                                                                                 |                                                                                                    |                                                                                                    |
|         | Product Downloads Drivers 8                                                                                                    | . Tools Open Source Custom ISOs                                                                                                    | OEM Addons                                                                                                 | Release Date                                                                                                    |                                                                                                    |
|         | Product Downloads Drivers & Product Omnissa Horizon Client                                                                                                    | Tools Open Source Custom ISOs                                                                                                    | OEM Addons                                                                                                 | Release Date                                                                                                    |                                                                                                    |
|         | Product Downloads Drivers & Product Omnissa Horizon Client f Omnissa Horizon Client fe                                                                                                    | Tools Open Source Custom ISOs<br>or Windows<br>or Windows                                                                                    | OEM Addons                                                                                                 | Release Date<br>2025-04-15                                                                                           | GO TO DOWNLOADS                                                                                                    |
|         | Product Downloads Drivers & Product Omnissa Horizon Client t Omnissa Horizon Client fo Omnissa Horizon Client                                                                                                    | Tools Open Source Custom ISOs<br>or Windows<br>or Windows<br>for macOS                                                                       | OEM Addons                                                                                                 | Release Date<br>2025-04-15                                                                                           | GO TO DOWNLOADS                                                                                                    |
|         | Product Downloads Drivers a Product Omnissa Horizon Client fo Omnissa Horizon Client fo Omnissa Horizon Client fo Omnissa Horizon Client fo                                                                        | Tools Open Source Custom ISOs<br>or Windows<br>or Windows<br>for macOS<br>rr macOS                                                           | OEM Addons                                                                                                 | Refease Date<br>2025-04-15<br>2025-04-15                                                                             | GO TO DOWNLOADS                                                                                                    |
|         | Product Downloads Drivers a Product Ornissa Horizon Client f Ornissa Horizon Client f Ornissa Horizon Client f Ornissa Horizon Client f Ornissa Horizon Client f                                                   | Tools Open Source Custom ISOs or Windows or Windows or macOS or Linux                                                                        | OEM Addons                                                                                                 | Refease Date<br>2025-04-15<br>2025-04-15                                                                             | GO TO DOWNLOADS<br>GO TO DOWNLOADS                                                                                                   |
|         | Product Downloads  Product  Product  Omnissa Horizon Client f  Omnissa Horizon Client f  Omnissa Horizon Client f  Omnissa Horizon Client f  Omnissa Horizon Client f  Omnissa Horizon Client f                    | Tools Open Source Custom ISOs  or Windows or Mindows or macOS or Linux  PM package for 64-bit Linux                                          | OEM Addons                                                                                                 | Refease Date<br>2025-04-15<br>2025-04-15<br>2025-04-15                                                               | GO TO DOWNLOADS<br>GO TO DOWNLOADS<br>GO TO DOWNLOADS                                                                                |
|         | Product Downloads Drivers a Product Omnisse Horizon Client I Omnisse Horizon Client f Omnisse Horizon Client f Omnisse Horizon Client I Omnisse Horizon Client I Omnisse Horizon Client R Omnisse Horizon Client R | Tools Open Source Custom ISOs  or Windows or macOS or Linux  PM package for 64-bit Linux eb package for 64-bit Linux                         | OEM Addons                                                                                                 | Refease Date<br>2025-04-15<br>2025-04-15<br>2025-04-15<br>2025-04-15                                                 | GO TO DOWNLOADS<br>GO TO DOWNLOADS<br>GO TO DOWNLOADS<br>GO TO DOWNLOADS                                                             |

سپس بر روی Go To Down کلیک کرده و فایل نصبی را مطابق شکل زیر دانلود نهایید:

| Product Downloads                      | Drivers & Tools | Open Source | Custom ISOs | OEM Addons   |
|----------------------------------------|-----------------|-------------|-------------|--------------|
| File                                   |                 | Infori      | mation      |              |
| Omnissa Horizon Wi                     | ndows Client    |             |             |              |
| File size: 297.87 MB<br>File type: exe |                 |             |             | DOWNLOAD NOW |
| Read More                              |                 |             |             |              |

## ۱-طریقه نصب نرمافزار در سیستمعامل ویندوز

۱) روی فایل با فرمت اجرایی exe دابلکلیک کنید تا فرآیند نصب آغاز شود. پیغامی مبنی بر نصب
 ۱) مال با فرمت اجرایی exe دابلکلیک کنید تا فرآیند نصب آغاز شود. پیغامی مبنی بر نصب
 ۱) مال با فرمت اجرایی exe دابلکلیک کنید. اگر پیغام هشداری از طرف ویندوز دریافت کردید روی
 دکمه Run یا Yes کلیک کنید.

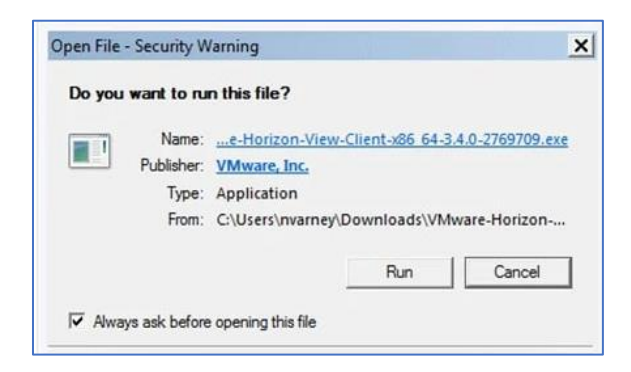

۲) روی دکمه Agree & Install کلیک کنید. توجه داشـــته باشــید که با انتخاب لینک Agree & Install میتوانید فرآیند نصب را به صورت دلخواه ادامه دهید که این امر مستلزم دانش فنی در زمینه حذف یا اضافه کردن موارد نصبی است. روی دکمه Agree & Install کلیک کنید.

<u>.</u>

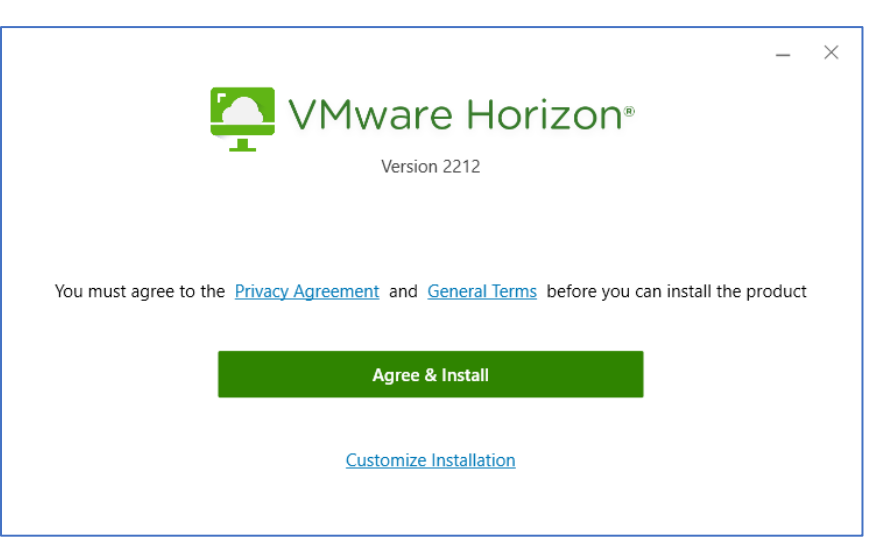

در این مرحله پروسه نصب آغاز میشود و بر اساس مشخصات سختافزاری سیستم زمان کاملشدن نصب طول خواهد کشید.

۳) اگر نصب موفقیتآمیز باشد تصویر زیر را مشاهده خواهید کرد:

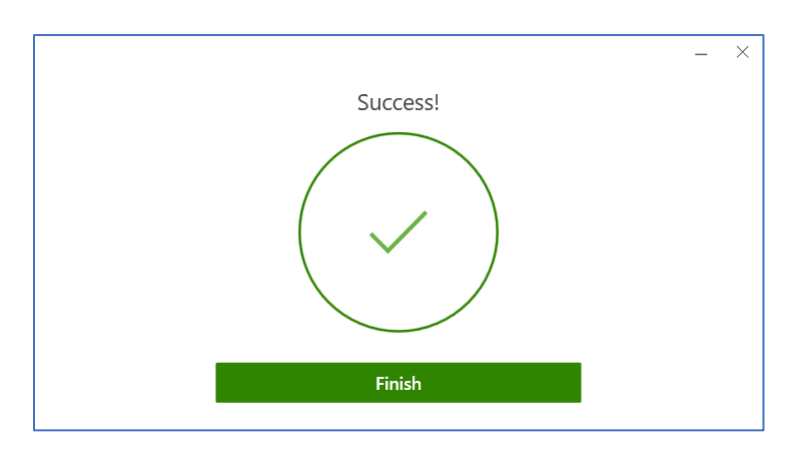

۹) سیستم خود را vs Restart کنید تا فرآیند نصب نرمافزار کامل شود. امکان Restart سیستم در
 ۹) زمان بعدی نیز وجود دارد اما توصیه میشود سیستم را Restart کنید تا فرآیند تکمیل گردد.

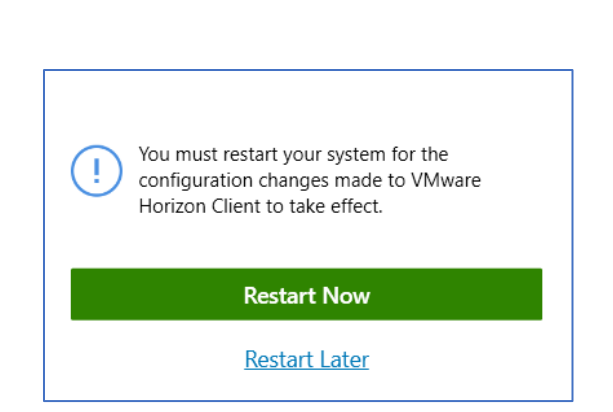

۵) پس از بالا آمدن سیستم، نرمافزار را اجرا نهایید و بر روی گزینه Add Server کلیک کرده و آدرس https://DaaS.abramad.com را وارد نهایید :

| 📮 VMware Horizo | n Client                                                           |              | -          |         | $\times$ |
|-----------------|--------------------------------------------------------------------|--------------|------------|---------|----------|
|                 |                                                                    | + Add Server | <b>©</b> s | ettings |          |
| Ado             | +<br>d Server                                                      |              |            |         |          |
| N               | ame of the Connection Server<br>Https://DaaS.abramad.com<br>Cancel | Connect      | ×          |         |          |

۷) سپس اطلاعات کاربری که خدمت شما ارسال شده است را وارد نمایید:

| 2 |         |   |
|---|---------|---|
|   |         | 1 |
|   |         |   |
|   | and the | 0 |

| 🖒 https://vdi.abramad.com | n     |
|---------------------------|-------|
| Username                  |       |
| Password                  |       |
| Cancel                    | Login |
|                           |       |

۷) در نهایت دسکتاپ ابری که به شما تعلق گرفته است، نهایش داده می شود:

| 📮 VMware Horizon | Client           |         |           |            | _     |       | × |
|------------------|------------------|---------|-----------|------------|-------|-------|---|
| <                |                  |         | O Refresh | ☆ Favorite | 🔞 Set | tings |   |
| Со н             | ttps://DaaS.abra | mad.com |           |            |       |       |   |
|                  |                  |         |           |            |       |       |   |
|                  | VTVDI            |         |           |            |       |       |   |
| ☆                | •••              |         |           |            |       |       |   |
|                  |                  |         |           |            |       |       |   |
|                  |                  |         |           |            |       |       |   |

۸) طبق تصـویر زیر در قســمت بالای نرمافزار یکســری قابلیتها نمایش داده شــده اســت که به ترتیب راهنما، آپدیت و اطلاعات کلی در خصوص نرمافزار را به شـما ارائه میدهد:

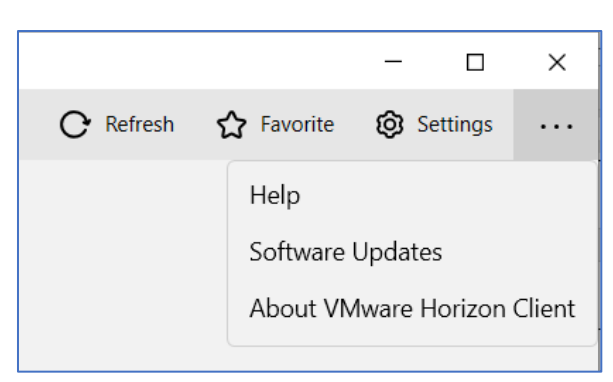

۹) در قســمت Settings قابلیتهایی برای شــما وجود دارد که نســبت به نســخه تحت وب کاملتر خواهد بود. به ترتیب آنها را توضیح خواهیم داد:

### Drive & Folder Sharing 🔹

این قابلیت نیز همانند نســخه وب امکان در اختیار گذاشــتن فولدر یا درایو و یا هرگونه فضــای ذخیرهسازی دیگر موجود در سیستم را در VDI به شـما میدهد :

| 📮 VMware Horizon Client                                                                                                    | - 🗆 X                                                                                                    |
|----------------------------------------------------------------------------------------------------|----------------------------------------------------------------------------------------------------|
| <                                                                                                    | Drive & Folder Sharing                                                                                                    |
| <ul> <li>Drive &amp; Folder Sharing</li> <li>USB Devices</li> <li>VMware Blast</li> <li>Real-Time Audio-Video</li> </ul>       | Global Sharing Exclusive Sharing<br>————————————————————————————————————                                                                                           |
| <ul> <li>Printers</li> <li>Shortcuts</li> <li>Geolocation</li> <li>Calls and Sharing</li> <li>Plugin Update/Install</li> </ul> | Add Remove                                                                                                    |
| VTVDI                                                                                                    | Share your local files 💐 C:\Users\maryamdi<br>On<br>Allow auto access to removable storage<br>On<br>Do not show dialog when connecting to a desktop or application |

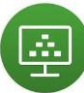

#### USB Devices 🔹

امکان در اختیار داشـــتن USB و دســـتگاههای جانبی در داخل نرمافزار Horizon را خواهید داشـــت. طبق تصویر زیر دو گزینه موجود است:

Automatically Connect at Startup: بهمحض ورود به نرمافزار تهام دســـتگاههای جانبی متصــل به سیستم شخصی شها، به دسکتاپ ابری شها متصل میشود.

Automatically Connect When Inserted: به محض اتا صال د ستگاه به سیاستم عامل خود، در د سکتاپ ابری نیز شناسایی و متصل میگردد.

همچنین در قســمت پایین این دو گزینه، لیســت دســتگاههای جانبی متصـل شــده را برای شــما نشــان میدهد:

| YMware Horizon Client                                                                                                    |                                                                                    |                                                                                                    | - 0 | ı ×               |
|----------------------------------------------------------------------------------------------------|------------------------------------------------------------------------------------|----------------------------------------------------------------------------------------------------|-----|-------------------|
| <ul> <li>Drive &amp; Folder Sharing</li> <li>USB Devices</li> <li>VMware Blast</li> <li>Real-Time Audio-Video</li> </ul>                      | USB Devices<br>Connect the USB devices to remo<br>Select destination remote deskto | ote desktops and applications.<br>p or app                                                                                                   |     |                   |
| <ul> <li>Printers</li> <li>Shortcuts</li> <li>Geolocation</li> <li>Calls and Sharing</li> <li>Plugin Update/Install</li> <li>VTVDI</li> </ul> | VTVDI                                                                              | Select USB device Automatically Connect at Startup Automatically Connect when Inserted Realtek USB2.0-CRW IMC Networks USB2.0 VGA UVC WebCam | •   | Off<br>Off<br>Off |

#### VMware Blast 🔹

تنظیمات مربوط به پروتکل اتصال به دسکتاپ ابری را میتوانید از این بخش تغییر دهید.

#### :Real-Time Audio-Video 🔹

| VMware Horizon Client                                                                                                    |                                                                         |
|----------------------------------------------------------------------------------------------------|-------------------------------------------------------------------------|
| <ul> <li>Christer &amp; Folder Sharing</li> <li>USB Devices</li> <li>VMware Blast</li> <li>Real-Time Audio-Video</li> <li>Printers</li> </ul> | Real-Time Audio-Video Preferred webcam All  Preferred microphone All  V |
| Shortcuts                                                                                                    | Preferred speaker                                                       |
| Geolocation                                                                                                    | Default                                                                 |
| S Calls and Sharing                                                                                                    |                                                                         |
| Plugin Update/Install                                                                                                    |                                                                         |
| C VTVDI                                                                                                    |                                                                         |

جهت اتصــال Microphone ، Webcam و یا Speaker به دســکتاپ ابری خود میتوانید از این قســـمت فعالسازی آنها را انجام دهید:

### Printers 🔹

در صورت دا شتن پرینتر در لوکیشن شـما، میتوانید آن را در د سکتاپ ابری خود به عنوان یک د ستگاه معرفی نـمایید و پرینت بگیرید: VMware Horizon Client \_ Х < **Printers** Crive & Folder Sharing Printer redirection helps you easily print files on your remote computer using your local printer. USB Devices Only selected printer(s) will be redirected in the remote sessions. O VMware Blast Please check the GPO settings to make sure printer redirection is not disabled. C Real-Time Audio-Video O All Printers Printers O No Printer A Shortcuts Only Default Printer Only Selected Printer(s) O Geolocation Scalls and Sharing Printer Name Selected Send To OneNote 2016  $\overline{\checkmark}$ Plugin Update/Install OneNote for Windows 10  $\overline{\phantom{a}}$ Microsoft XPS Document Writer  $\overline{\checkmark}$ Default Microsoft Print to PDF  $\overline{\checkmark}$ Fax  $\overline{\checkmark}$ 

#### Shortcuts 🔹

از طریق این قابلیت میتوانید لیست تمام ایلیکیشنها و Shortcutهای خود را آیدیت نمایید:

VMware Horizon Client  $\times$ Crive & Folder Sharing Shortcuts USB Devices Automatically update list of application and desktop shortcuts 🖒 VMware Blast • Off □ Real-Time Audio-Video Printers A Shortcuts O Geolocation Scalls and Sharing R Plugin Update/Install 🖵 VTVDI

흪

### Geolocation $\, \diamond \,$

امکان ارسال موقعیت مکانی خود به این نرمافزار امکانپذیر است:

| 📮 VI    | Mware Horizon Client   | - 🗆 X                                                                                                    |
|---------|------------------------|----------------------------------------------------------------------------------------------------|
| <       |                        |                                                                                                    |
| ~       | Drive & Folder Sharing | Geolocation                                                                                                    |
| ₿       | USB Devices            | Share your location                                                                                              |
| 0       | VMware Blast           | The Location service setting must be On in Settings > Privacy ><br>Location for Horizon to access your location. |
| 0       | Real-Time Audio-Video  | Open Location Service Setting  Off Off                                                                           |
| Ð       | Printers               |                                                                                                    |
| Â       | Shortcuts              | Do not show draining when connecting to a desktop or application                                                 |
| $\odot$ | Geolocation            |                                                                                                    |
| S       | Calls and Sharing      |                                                                                                    |
| ር       | Plugin Update/Install  |                                                                                                    |
| ç       | VTVDI                  |                                                                                                    |
|         |                        |                                                                                                    |

#### Calls and Sharing 🔹

در صورتیکه نیاز بهاشتراکگذاری صدا و تصویر در دسکتاپ ابری است، از طریق این گزینه میتوانید این قابلیت را فعال نهایید:

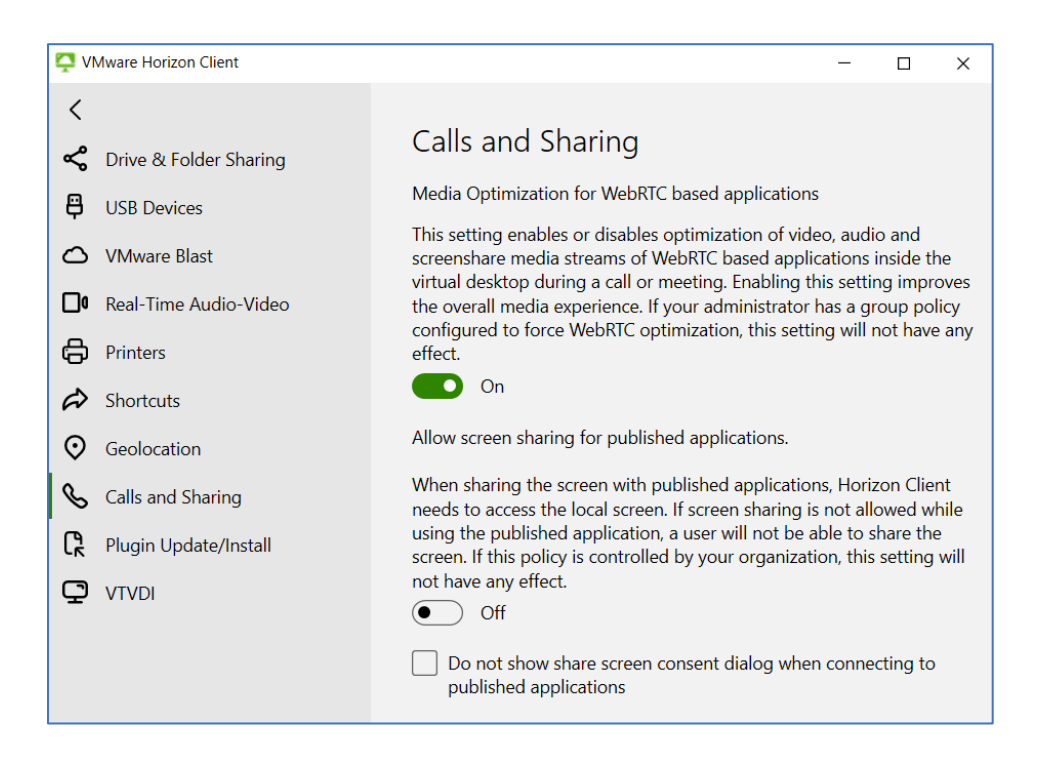

### Plugin Update/Install 🔹

از طریق این قابلیت که پیشفرض هم فعال اســت، امکان آپدیت و نصــب Plugin بر روی دســکتاپ ابری برقرار است:

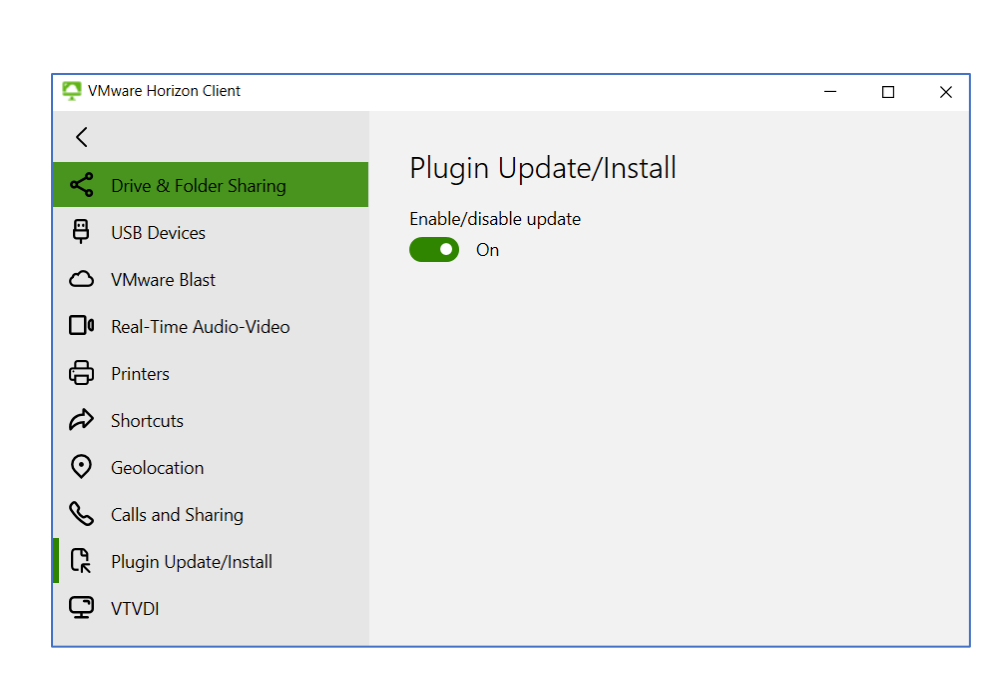

### VTVDI 🔹

آخرین گزینه همنام با دسـکتاپ ابری شـماسـت و یکسـری قابلیتها ارائه میکند که از مهمترین آنها میتوان به انتخاب پروتکل اتصال به نرمافزار، تغییر Resolution و تعداد مانیتورها اشاره کرد.

| VMware Horizon Client          | - 🗆 X                                |
|--------------------------------|--------------------------------------|
| <                              |                                      |
| Crive & Folder Sharing         | VTVDI                                |
| USB Devices                    | Connect Via                          |
|                                | VMware Blast                         |
| <b>G</b> Real-Time Audio-Video | Display                              |
| Printers                       | Autoconnect to this desition         |
| A Shortcuts                    | • Off                                |
| <b>O</b> Geolocation           | Allow display scaling                |
| Scalls and Sharing             | On On                                |
| Plugin Update/Install          | Extend the local IME to this desktop |
| 🖸 vtvdi                        |                                      |
|                                |                                      |
|                                | Enable Relative Mouse                |
|                                | Off Off                              |
|                                | Display Settings                     |

۱۰) پس از آنکه به دسکتاپ ابری خود وارد شدید، تمامی مواردی که توضیح داده شد، در نوار بالای صـفحه قابل مشـاهده اسـت. همچنین میتوانید عملیاتی نظیر Logoff ، Restart ، Reset و Disconnect را انجام دهید. توجه داشــته باشــید که با Disconnect کردن، تنها صــفحه دســکتاپ شـما بسته میشود ولی اپلیکیشـنها همچنان در حال اجرا هستند.

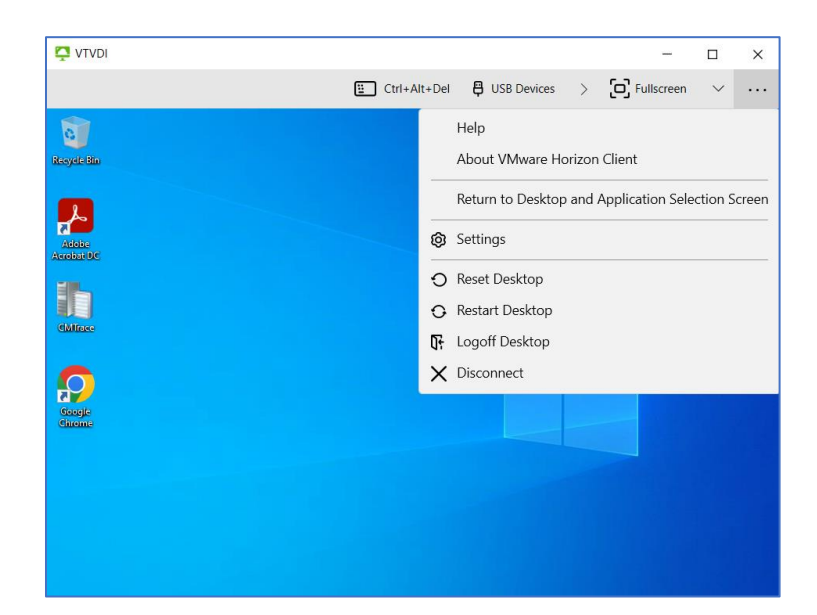

۲-طريقه نصب نرمافزار در سيستمعامل لينوكس (Ubuntu)

ابتدا فایل نصبی مطابق با سیستمعامل لینوکس ۲۴ یا ۳۲ بیتی را از سایت زیر دانلود نهایید:

https://www.vmware.com/go/viewclients

÷

همچنین توجه داشته باشید که Horizon Client ورژن ۸ را مطابق با تصویر زیر دانلود نمایید:

| mware <sup>,</sup> customer connect                                                                                                    | Products and Accounts                                         | Knowledge Communities                                             | Support Success                                                    | Learning                               |                                                                          |
|----------------------------------------------------------------------------------------------------|---------------------------------------------------------------|-------------------------------------------------------------------|--------------------------------------------------------------------|----------------------------------------|--------------------------------------------------------------------------|
| Home / VMware Horizon Clients                                                                                                    |                                                               |                                                                   |                                                                    |                                        |                                                                          |
| Download VMware                                                                                                    | Horizon Clients                                               | 5                                                                 |                                                                    |                                        |                                                                          |
| Select Version:                                                                                                    | VMware Horizon Clients for W<br>desktop from your device of d | √indows, Mac, iOS, Linux, Chron<br>choice giving you on-the-go ac | ne and Android allow you to<br>cess from any location.             | connect to your VMware Horizon virtual | Product Resources<br>View My Download Histor<br>Product Info             |
|                                                                                                    | Click here for a list of certified                            | i thin clients, zero clients, and o                               | ther partner solutions for V                                       | Mware Horizon.                         | Documentation<br>Horizon Mobile Client Priv<br>Horizon Community         |
|                                                                                                    | Read More                                                     |                                                                   |                                                                    |                                        |                                                                          |
| Product Downloads Drivers & Tool                                                                                                    | ls Open Source Custom                                         | ISOs OEM Addons                                                   |                                                                    |                                        |                                                                          |
| Product                                                                                                    |                                                               |                                                                   | Release Date                                                       |                                        |                                                                          |
| VMware Horizon Client for W                                                                                                    | lindows                                                       |                                                                   |                                                                    |                                        |                                                                          |
|                                                                                                    |                                                               |                                                                   |                                                                    |                                        |                                                                          |
| VMware Horizon Client for Wir                                                                                                    | ndows                                                         |                                                                   | 2023-03-30                                                         |                                        | GO TO DOWNLOADS                                                          |
| VMware Horizon Client for Wir     VMware Horizon Client for Ma                                                                                                    | ac                                                            |                                                                   | 2023-03-30                                                         |                                        | GO TO DOWNLOADS                                                          |
| VMware Horizon Client for Wir     VMware Horizon Client for Ma     VMware Horizon Client for ma                                                                                                    | ac<br>cOS                                                     |                                                                   | 2023-03-30<br>2023-03-30                                           |                                        | GO TO DOWNLOADS                                                          |
| VMware Horizon Client for Wir     VMware Horizon Client for Mi     VMware Horizon Client for ma     VMware Horizon Client for Lir                                                                       | ac<br>cOS<br>1UX                                              |                                                                   | 2023-03-30<br>2023-03-30                                           |                                        | GO TO DOWNLOADS                                                          |
| VMware Horizon Client for Wir     VMware Horizon Client for Mi     VMware Horizon Client for mai     VMware Horizon Client for Lir     VMware Horizon Client for 32-0                                   | ndows<br>ac<br>cOS<br>nux<br>bit Linux                        |                                                                   | 2023-03-30<br>2023-03-30<br>2021-01-07                             |                                        | GO TO DOWINLOADS                                                         |
| VMware Horizon Client for Wir     VMware Horizon Client for Mi     VMware Horizon Client for ma     VMware Horizon Client for Lir     VMware Horizon Client for 32-1     VMware Horizon Client for 64-1 | ndows<br>ac<br>cOS<br>nux<br>bit Linux<br>bit Linux           |                                                                   | 2023-03-30<br>2023-03-30<br>2021-01-07<br>2021-01-07<br>2023-03-30 |                                        | GO TO DOWNLOADS<br>GO TO DOWNLOADS<br>GO TO DOWNLOADS<br>GO TO DOWNLOADS |

پس از انتخاب گزینه Go To Download به صفحه دانلود فایل نصبی منتقل میشوید. در این صفحه مطابق تصویر زیر گزینه Download Now را انتخاب نهایید.

| Product Downloads                                            | Drivers & Tools      | Open Source | Custom ISOs | OEM Addons  | 0         |
|--------------------------------------------------------------|----------------------|-------------|-------------|-------------|-----------|
| File                                                         | Info                 | ormation    |             |             |           |
| VMware Horizon Clie                                          | ent for 64-bit Linux |             |             |             |           |
| File size: 201.4 MB<br>File type: bundle<br><b>Read More</b> |                      |             |             | DOWNLOAD NO | <b>VV</b> |
|                                                              |                      |             |             |             |           |

پس از دانلود، مسیر فایل دانلود شده را در نظر بگیرید و مطابق با تصویر زیر دستور مربوطه را تایپ نهایید:

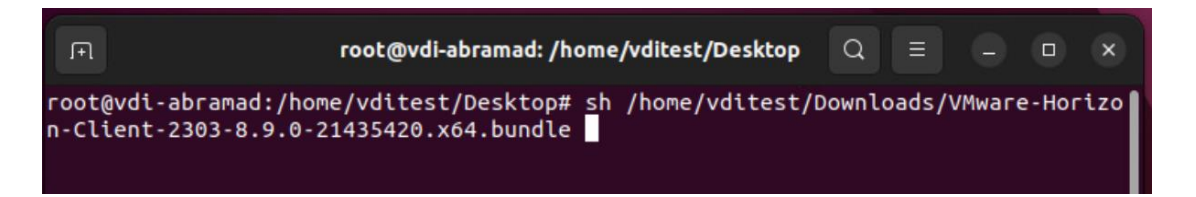

پس از اجرای این دستور، مراحل نصب نرمافزار آغاز میشود. بر روی گزینه Next کلیک نمایید :

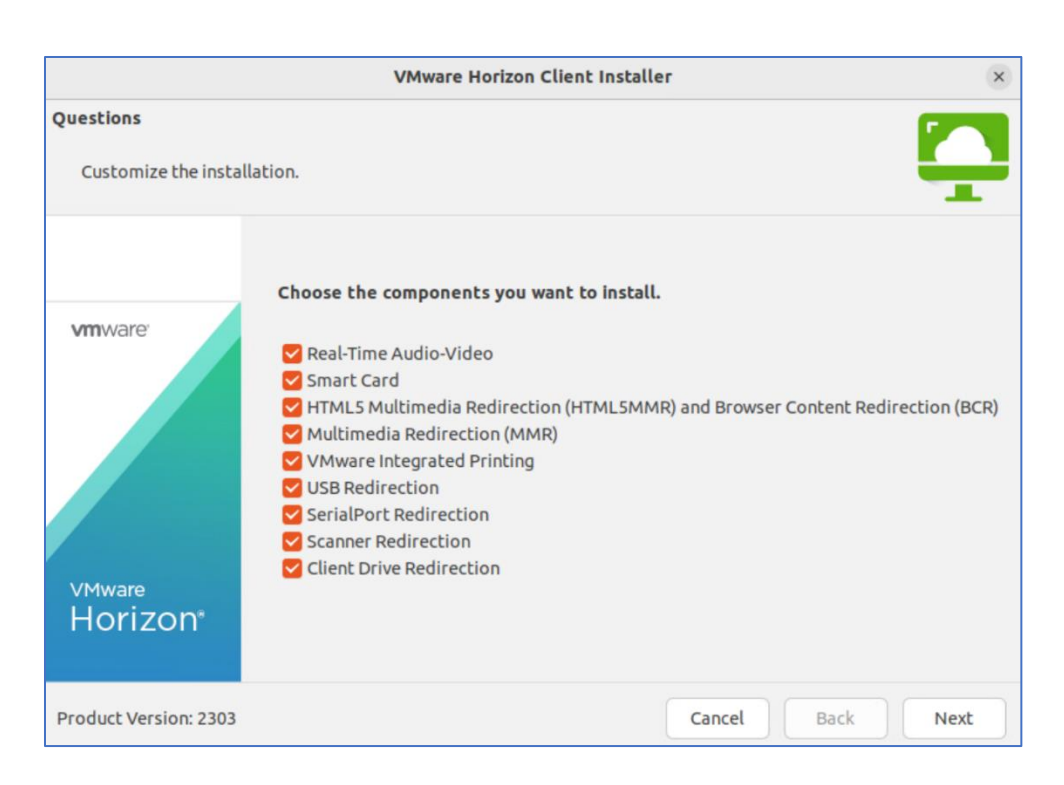

# در مرحله بعد بر روی گزینه install کلیک کنید :

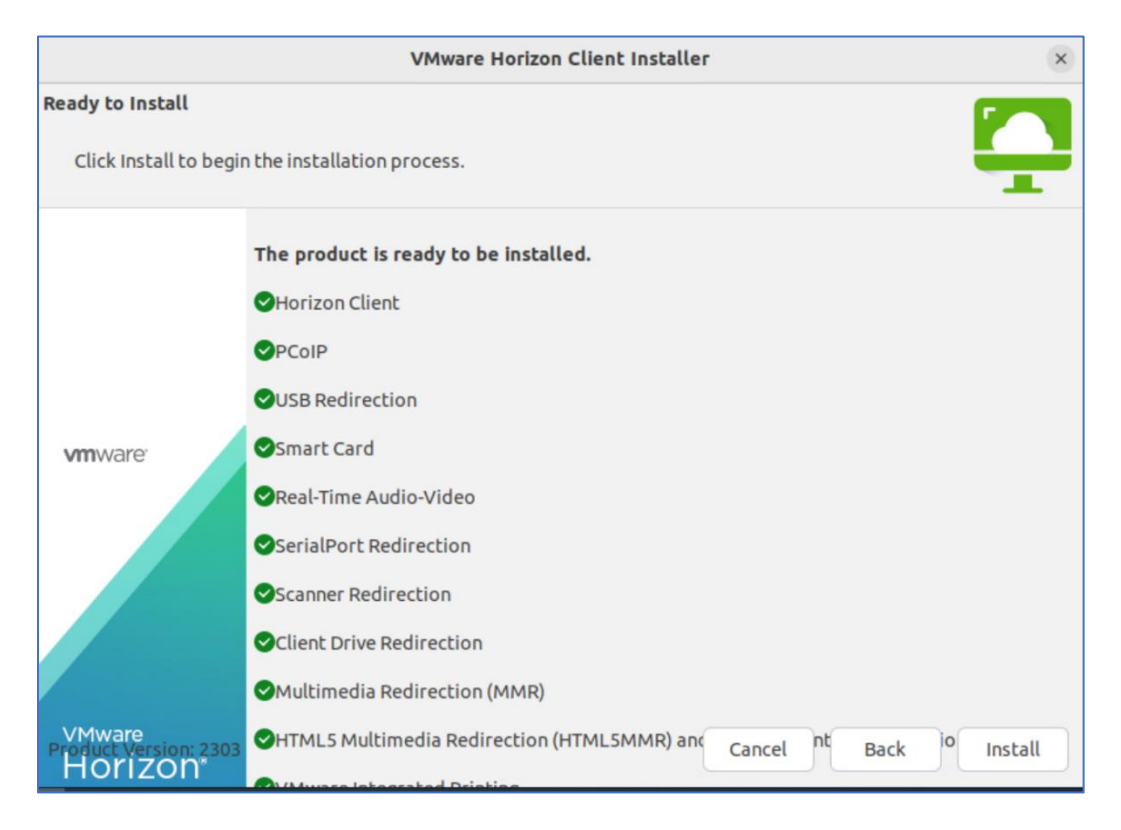

سیس منتظر بمانید تا نصب به اتمام برسد:

|                          | VMware Horizon Client Installer                                       | × |
|--------------------------|-----------------------------------------------------------------------|---|
| nstalling<br>Please wait |                                                                       |   |
| vmware <sup>•</sup>      | Installing VMware Horizon SerialPort Redirection 8.9.0<br>Configuring |   |
|                          |                                                                       |   |

پس از نصب، نرمافزار را اجرا نهایید:

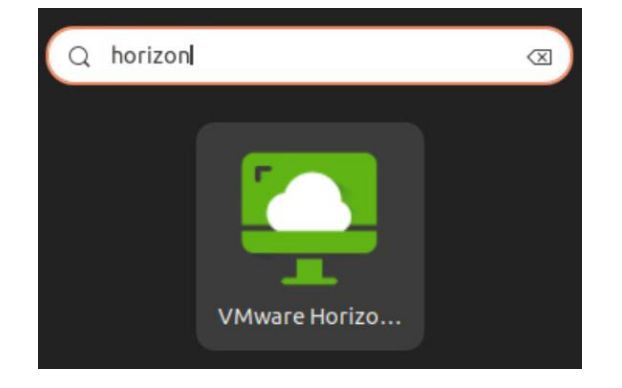

بر روی Add Server کلیک نهایید و آدرس سرورهای VDI ابرآمد را وارد نهایید :

|            | VMware Horizon Client                   | 9 ( | × |
|------------|-----------------------------------------|-----|---|
| File Help  |                                         |     |   |
| New Server |                                         |     |   |
| +          |                                         |     |   |
|            | Add Server 🛛 🗙                          |     |   |
| Add Server | VMware Horizon                          |     |   |
|            | Enter the name of the Connection Server |     |   |
|            | Https://DaaS.abramad.com                |     |   |
|            | Connect Cancel                          |     |   |

<u>ب</u>

نام کاربری و رمز عبور خود را وارد نمایید:

|           |          | Login            | ×      |
|-----------|----------|------------------|--------|
| V         | Mware H  | orizon           |        |
| Server:   | Https:// | DaaS.abramad.com |        |
| Username: | Username |                  |        |
| Password: | Password |                  |        |
|           |          | Login            | Cancel |

در پنجره نهایش داده شده، بر روی گزینه تنظیهات کلیک نهایید:

| VMware Horizon Client      | _ × |
|----------------------------|-----|
| File Connection Help       |     |
| ₩ Https://DaaS.abramad.com | 登 公 |
| VTVDI                      |     |

.....

طبق تصویر زیر گزینه اول مربوط به پرینتر است. در صورت داشتن پرینتر در لوکیشن شها، میتوانید

آن را در دسکتاپ ابری خود به عنوان یک دستگاه معرفی نهایید و پرینت بگیرید:

| <ul> <li>Printing</li> <li>Real-Time Audio-Vi</li> <li>Drive Sharing</li> <li>VTVDI</li> </ul> | Printing Printer redirection helps you easily print files on your remote computer using your local printer. Only selected printer(s) will be redirected in the remote sessions. All local printers |
|------------------------------------------------------------------------------------------------|----------------------------------------------------------------------------------------------------|
|                                                                                                | All local printers ~                                                                                                    |

جهت اتصـــال Microphone ، Webcam و یا Speaker به دســکتاپ ابری خود میتوانید از این قســـمت فعالسازی آنها را انجام دهید:

| Printing            | Real-Time Audio-Video                               |        |
|---------------------|-----------------------------------------------------|--------|
| □ Real-Time Audio-V | Note: The changes will take effect in the next conn | ection |
|                     | Preferred Webcam:                                   |        |
|                     | All                                                 | ~      |
|                     | Preferred Microphone:                               |        |
|                     | All                                                 | ~      |
|                     | Preferred Speaker:                                  |        |
|                     | Default                                             | ~      |

قابلیت بعدی امکان در اختیار گذاشــتن فولدر یا درایو و یا هرگونه فضــای ذخیرهســازی دیگر موجود در سیسـتم را در VDI به شـها میدهد :

÷

| ⊖ Printing<br>□ Real-Time Audio-Vi | Drive Sharing                                                                                                    |                                                                              |
|------------------------------------|----------------------------------------------------------------------------------------------------|------------------------------------------------------------------------------|
| 🖞 Drive Sharing                    |                                                                                                    | Add Remove                                                                   |
| VTVDI                              | Folder/Drive                                                                                                    |                                                                              |
|                                    | <ul> <li>Share your home folder</li> <li>Allow access to removation</li> <li>Do not show dialog whether</li> </ul> | r: /home/vditest<br>ble storage<br>en connecting to a desktop or application |

آخرین گزینه مربوط به انتخاب نوع پروتکل اتصال به VDI و تنظیمات مربوط به صفحه نمایشگر است. اگر چندین مانیتور داشـته باشـید و یا احتیاج به تغییر سـایز دسـکتاپ ابری خود دارید، میتوانید از این گزینه استفاده نمایید:

| 🗟 Printing           |              |                                                        |
|----------------------|--------------|--------------------------------------------------------|
| ⊐ Real-Time Audio-Vi | Connect Via: | VMware Blast ~                                         |
| 🖞 Drive Sharing      | Display:     | Full Screen - All Monitors                             |
| O VTVDI              | 🖌 Allow disp | lay scaling                                            |
|                      | Automatic    | ally synchronize the keypad, scroll and caps lock keys |

در نهایت میتوانید بر روی دسکتاپ آمادهای که در اختیار شما قرار داده شده است، کلیک نمایید و وارد آن شوید:

| \$7                 | VTVDI              | File ~ | Connection $\sim$ | View ~ | Connect USB Device $\sim$ | Help ~ | 0 đ                     | × |
|---------------------|--------------------|--------|-------------------|--------|---------------------------|--------|-------------------------|---|
| Recycle Bin         |                    |        |                   |        |                           |        |                         |   |
| Adobe<br>Acrobat DC |                    |        |                   |        |                           |        |                         |   |
| CMIrace             |                    |        |                   |        |                           |        |                         |   |
| Coogle<br>Chrome    |                    |        |                   |        |                           |        |                         |   |
| 1 م 🗄               | ype here to search |        | μŧ                |        |                           | ^ 門 0  | ) 12:30 PM<br>5/31/2023 | 5 |

پس از ورود به دسکتاپ، یک نوارابزار در بالای صفحه وجود دارد که هرکدام به شرح زیر هستند:

Help : توضیحی در خصوص نسخه نرمافزار نصبی و توضیحات کامل محصول

| Help ~   |         | ත | ×  |
|----------|---------|---|----|
| About    |         |   | F1 |
| View Onl | ine Hel | p |    |

Connect USB Device : امکان در اختیار داشــتن USB و دســتگاههای جانبی در داخل نرمافزار Horizon را خواهید داشت. طبق تصویر زیر دو گزینه موجود است:

Automatically Connect at Startup: بهمحض ورود به نرمافزار تهام دســـتگاههای جانبی متصــل به سیستم شخصی شها، به دسکتاپ ابری شها متصل میشود.

Automatically Connect When Inserted: به محض اتصال د ستگاه به سیستمعامل خود، در د سکتاپ ابری نیز شناسایی و متصل میگردد.

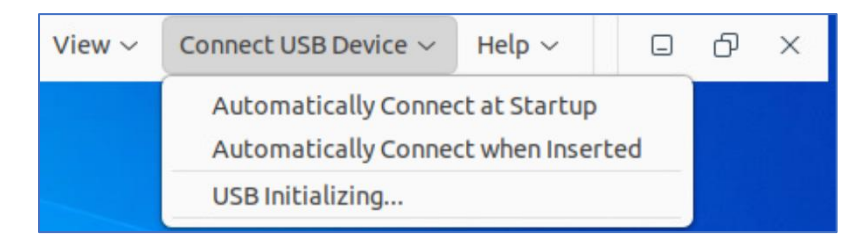

View : سایز دسکتاپ ابری را میتوانید توسط این گزینه تنظیم نهایید:

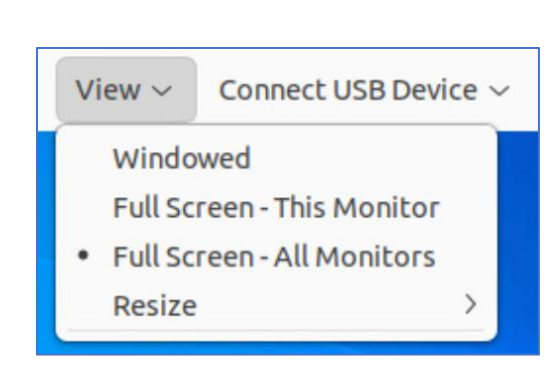

Connection : از طریق این منو میتوانید اتصـال خود به دسـکتاپ ابری را کنترل نـمایید. به عنوان مثال Disconnect ، Logoff و ...

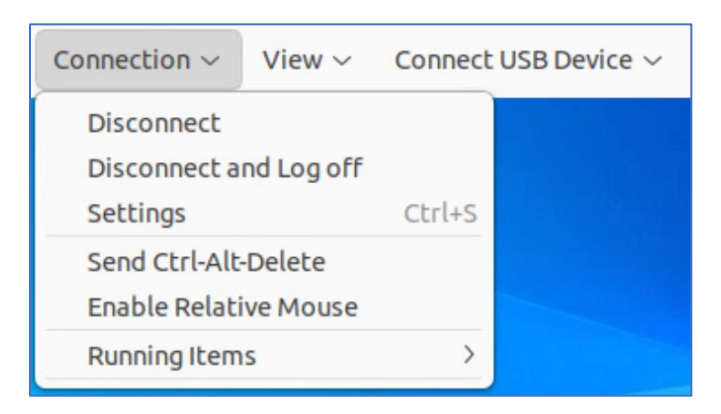

File : این منو شامل موارد زیر است:

Disconnect From Server : اتصال شما با دسکتاپ ابری قطع می شود و تمام اپلیکیشن ها و نرم افزار های در حال اجرا نیز بسته می شوند.

| File ~ | Connection $\sim$ | View $\sim$  | Connect USB Device ~ |
|--------|-------------------|--------------|----------------------|
| Disc   | onnect from Serve | ег           | Ctrl+O               |
| Retu   | rn to Desktop and | d Applicatio | on List Alt+Home     |
| Conf   | igure VMware Bla  | st           |                      |
| Quit   |                   |              | Ctrl+Q               |

... Return to Desktop : بازگشت به صفحه اول اتصال به نرمافزار است.

Configure VMware Blast : تنظیمات پروتکل اتصـال به دسـکتاپ ابری اسـت که معمولاً بهتر اسـت این تنظیمات تغییر نکنند:

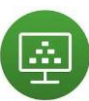

| VMware Horizon Blast Configuration                               | × |
|------------------------------------------------------------------|---|
| Allow BlastCodec decoding                                        |   |
| Allow H.264 decoding                                             |   |
| Allow High Color Accuracy (reduces battery life and performance) |   |
| Allow High Efficiency Video Decoding (HEVC)                      |   |
| Allow Blast connections to use operating system proxy settings   |   |
|                                                                  |   |
| Cancel OK                                                        |   |

# ۳-طریقه نصب نرمافزار در سیستمعامل Mac

ابتدا مطابق شکل زیر وارد سایت شوید و نرمافزار را دانلود نمایید:

### https://www.vmware.com/go/viewclients

| nware' customer                                                                                            | CONNECT Products and Accounts Knowledge More                                                                                                    |                                                                                                    | 🔍 🌐 Register                                                                                                    | Log |
|----------------------------------------------------------------------------------------------------|----------------------------------------------------------------------------------------------------|----------------------------------------------------------------------------------------------------|----------------------------------------------------------------------------------------------------|-----|
| Home / VMware Horizo                                                                                       | n Clients                                                                                                    |                                                                                                    |                                                                                                    |     |
| Download '                                                                                                 | /Mware Horizon Clients                                                                                                    |                                                                                                    |                                                                                                    | ?   |
| Select Version:                                                                                            | VMware Horizon Clients for Windows, Mac, iOS, Linux, Chrome a<br>your VMware Horizon virtual desktop from your device of choice<br>any location.<br>Click here for a list of certified thin clients, zero clients, and other           | and Android allow you to connect to<br>e giving you on-the-go access from<br>er partner solutions for VMware | Product Resources<br>View My Download History<br>Product Info<br>Documentation<br>Horizon Mobile Client Privacy<br>Horizon Community |     |
|                                                                                                    |                                                                                                    |                                                                                                    |                                                                                                    |     |
| Product Downloads                                                                                          | Read More Drivers & Tools Open Source Custom ISOs OEM Addons                                                                                                    |                                                                                                    |                                                                                                    |     |
| Product Downloads                                                                                          | Read More Drivers & Tools Open Source Custom ISOs OEM Addons Refe                                                                                                    | lease Date                                                                                                   |                                                                                                    |     |
| Product Downloads Product V VMware Horizo                                                                  | Read More Drivers & Tools Open Source Custom ISOs OEM Addons Reid Client for Windows                                                                                                    | lease Date                                                                                                   |                                                                                                    |     |
| Product Downloads<br>Product<br>VMware Horizo<br>VMware Horizon                                            | Read More Drivers & Tools Open Source Custom ISOs OEM Addons Client for Windows Client for Windows 20                                                                                                    | lease Date<br>D23-03-30                                                                                      | GO TO DOWNLOADS                                                                                                    |     |
| Product Downloads Product VMware Horizor VMware Horizor VMware Horizor                                     | Read More       Drivers & Tools     Open Source     Custom ISOs     OEM Addons       Client for Windows     Client for Windows     20       Client for Mac                                                                             | lease Date<br>D23-03-30                                                                                      | GO TO DOWNLOADS                                                                                                    |     |
| Product Downloads Product VMware Horizo VMware Horizo VMware Horizo VMware Horizo                          | Read More       Drivers & Tools     Open Source     Custom ISOs     OEM Addons       Client for Windows     20       Client for Mac     20       Client for macOS     20                                                               | lease Date<br>023-03-30<br>023-03-30                                                                         | GO TO DOWNLOADS                                                                                                    |     |
| Product Downloads  Product  VMware Horizor  VMware Horizor  VMware Horizor  VMware Horizor  VMware Horizor | Read More       Drivers & Tools     Open Source     Custom ISOs     OEM Addons       Client for Windows     20       Client for Windows     20       Client for Mac     20       Client for macOS     20       Client for Linux     20 | lease Date<br>023-03-30<br>023-03-30                                                                         | GO TO DOWNLOADS<br>GO TO DOWNLOADS                                                                                                   |     |

| vmware <sup>,</sup> custome            | R CONNECT           | Products and Accoun | ts Knowledge  | More   | Q 🌐 Re                                         | gister Lo |
|----------------------------------------|---------------------|---------------------|---------------|--------|------------------------------------------------|-----------|
| Home / VMware Hori                     | on Client for macOS | 3                   |               |        |                                                |           |
| Download                               | Product             |                     |               |        |                                                |           |
| Select Version                         | 2303 ∨              |                     |               |        | Product Resources<br>View My Download Histo    | ory       |
| Documentation                          | Release Notes       |                     |               |        | Product Info<br>Documentation                  |           |
| Release Date                           | 2023-03-30          |                     |               |        | Horizon Mobile Client Pri<br>Horizon Community | vacy      |
| Туре                                   | Product Binaries    |                     |               |        |                                                |           |
| Product Downloads                      | Drivers & Tools     | Open Source Cu      | stom ISOs OEM | Addons |                                                |           |
| File                                   |                     | Infor               | mation        |        |                                                |           |
| VMware Horizon Clie                    | ent for macOS       |                     |               |        |                                                |           |
| File size: 103.22 MB<br>File type: dmg |                     |                     |               |        | DOWNEO                                         | AD NOW    |
| Read More                              |                     |                     |               |        |                                                |           |

پس از دانلود آن فایل را اجرا نهایید تا مراحل نصب آن پیش برده شود:

| •••            |      | Downloads                           |                     |      | ₾ ♡ ⊙ `      | Q |
|----------------|------|-------------------------------------|---------------------|------|--------------|---|
|                | Name |                                     | Size                | Kind | Date Added   | ~ |
| ด AirDrop      |      |                                     | • • • • • • • •     |      | Today 09:22  |   |
| Recents        |      | Open                                |                     |      | 1000y, 00122 |   |
| 🙏 Applications |      | Open With                           |                     | >    |              |   |
| 🚍 Desktop      |      | Move to Bin                         |                     |      |              |   |
| 🕒 Documents    |      | Get Info                            |                     |      |              |   |
| Ownloads       |      | Rename                              |                     |      |              |   |
|                |      | Compress "VMware-Horizon-Client-230 | 3-8.9.0-21435414.dr | mg"  |              |   |
|                |      | Duplicate                           |                     |      |              |   |
| iCloud Drive   |      | Make Alias                          |                     |      |              |   |
| 🗁 MAC - Data   |      | Quick Look                          |                     |      |              |   |
| 🗁 ВООТСАМР     |      | Сору                                |                     |      |              |   |
| 🖂 VMwar 🔺      |      | Share                               |                     |      |              |   |
| Tage           |      |                                     |                     |      |              |   |
| e Red          |      | Tags                                |                     |      |              |   |

بر روی Open کلیک کنید :

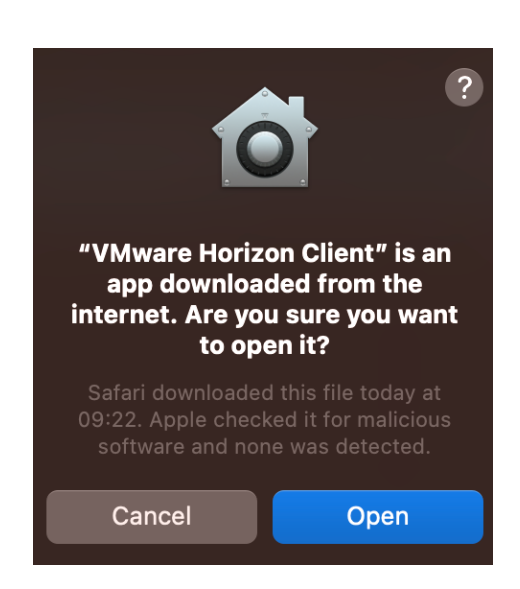

طبق تصویر زیر جهت نصب، آیکون نرمافزار Horizon را به قسمت پوشه Application کشیده و رها کنید و منتظر بمانید تا نصب به اتمام برسد.

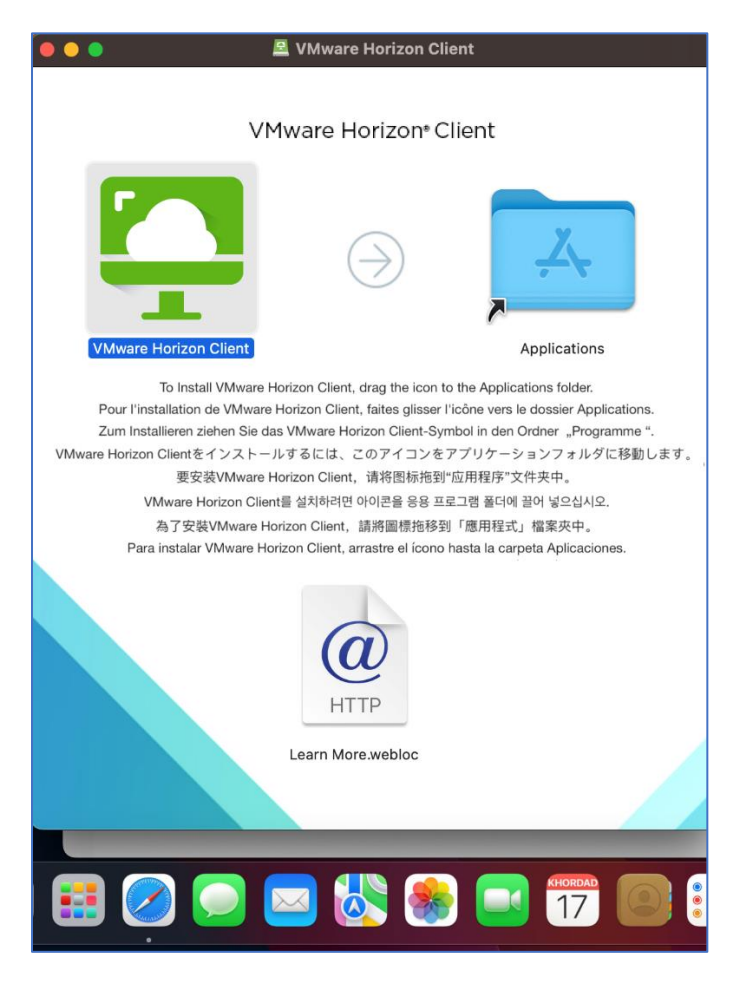

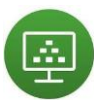

فایل را اجرا نهایید. جهت اجرای آن لازم است تا اطلاعات کاربری سیستمعامل خود را وارد نهایید:

| $\bullet \bullet \bullet$ + |                       |
|-----------------------------|-----------------------|
| +                           | VMware Horizon Client |
| New Server                  | Cancel OK             |

سپس در پنجره نهایش داده شده آدرس سرور VDI را وارد نهایید :

DaaS.Abramad.Com

| •••            | VMware Horizon Client       |
|----------------|-----------------------------|
| 🍳 VMwar        | re Horizon                  |
| Enter the name | e of the Connection Server. |
| Https://Daa    | aS.abramad.com              |
| 🗸 Always con   | nnect at launch             |
|                | Cancel                      |
|                |                             |

اطلاعات کاربری خود را مطابق با آنچه برای شما از سمت ابرآمد ارسال شده است، وارد نمایید:

| •••           | Login                    |
|---------------|--------------------------|
| 🍳 VMware Hori | zon                      |
| Server: 🖧     | Https://DaaS.abramad.com |
| Username:     |                          |
| Password:     |                          |
|               | Cancel Login             |

در ابتدای ورود به دســکتاپ ابری خود، یک پیغام مبنی بر اشــتراکگذاری فولدرهای موجود در کامپیوتر شــخصــی و فضــاهای ذخیرهســازی قابل حمل مانند Hard ، USB و ... خواهید دید که بنا به نیاز خود میتوانید آن را Allow و یا Deny کنید:

÷

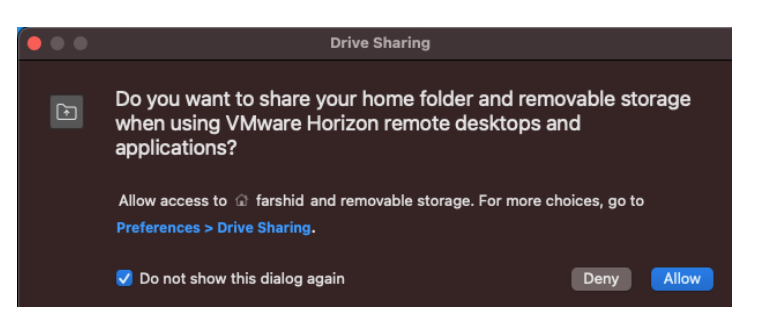

در دسـکتاپ ابری یکسـری قابلیتها موجود اسـت که از طریق نوارهای ابزار بالای صـفحه میتوانید به آنها دسترسی داشته باشید:

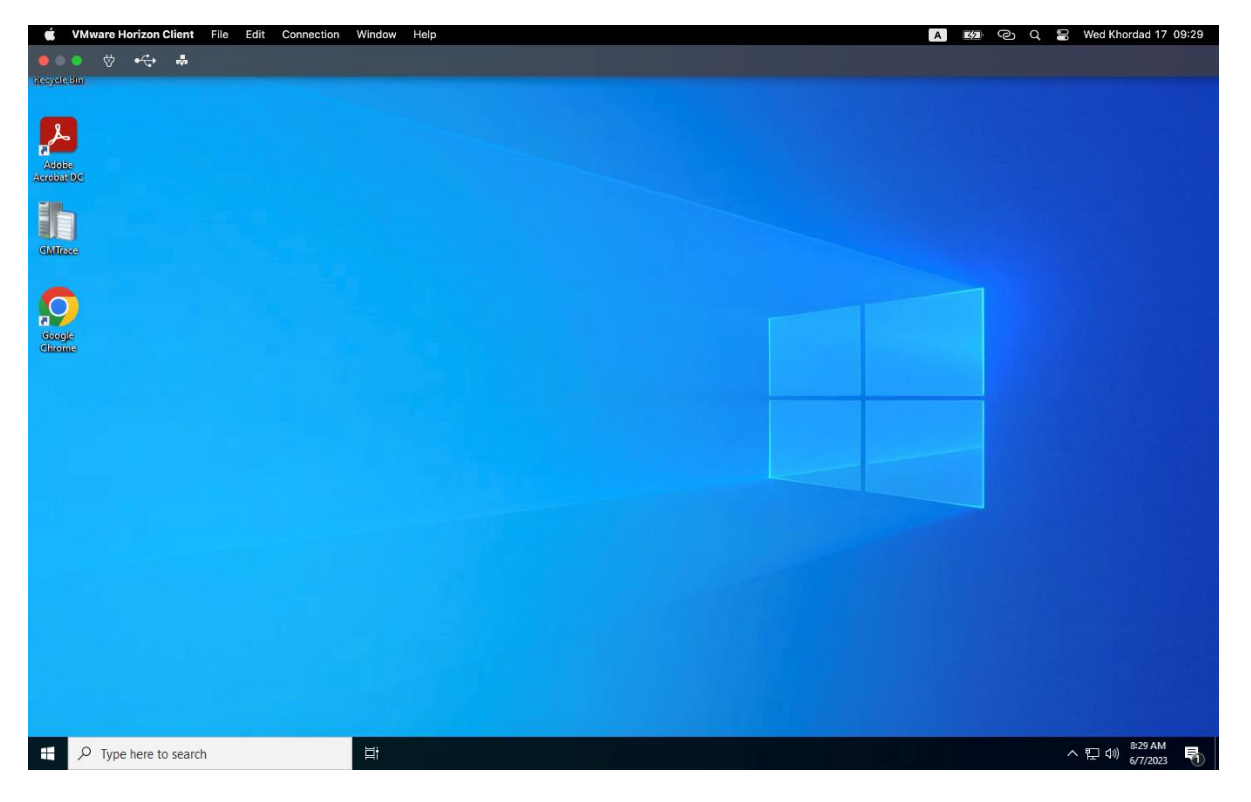

گزینههای موجود به شرح زیر است:

Help : یکسری اطلاعات در خصوص نحوه کار با این نرمافزار در سایتهای Vmware و همچنین در مورد ورژن نرمافزار نصبی در اختیار شما قرار خواهد گرفت.

Windows : در این قســـمت تنظیمات مربوط به صــفحهنهایش قرار دارد که طبق تصــویر زیر میزان بزرگنهایی و Resolution تصویر را میتوان بنا به نیاز خود انتخاب کرد:

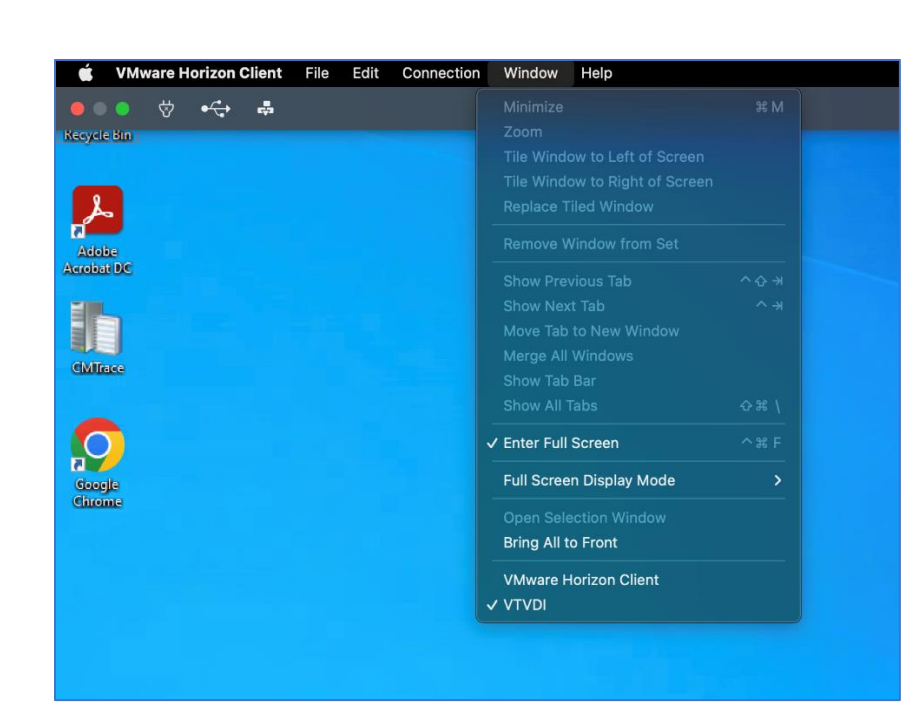

Connection : طبق تـصویر زیر یک سری امکانات تو سط این گزینه در اختیار شها قرار داده خواهد شد که به شرح زیر است:

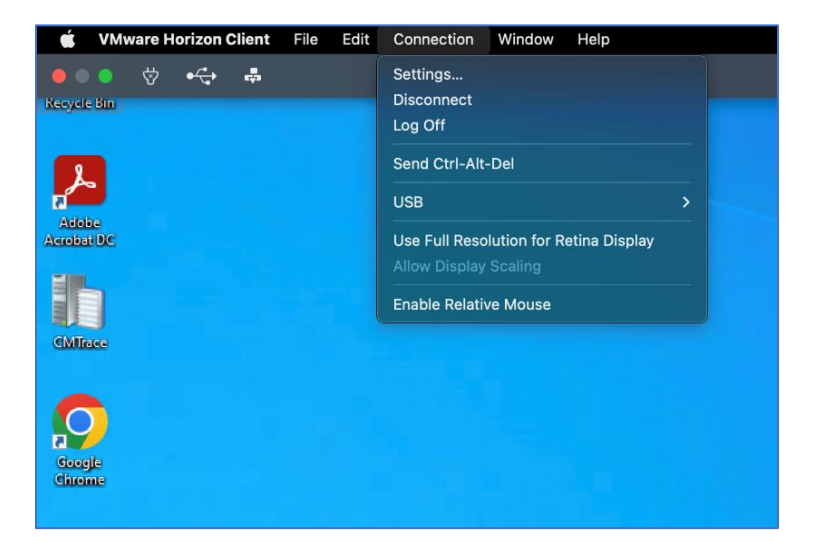

Settings : با انتخاب این گزینه یکسـری تنظیمات مربوط بهاشـتراک گذاری فایل و فولدر با دسـکتاپ ابری، اینترنت، تصـویر، نحوه جسـتجو و متن در اختیار شـما قرار خواهد گرفت که از مهمترین مزایای آن میتوان بهاشتراک گذاری داده سیستمی با دسکتاپ ابری اشاره کرد.

| Eaunchpad & Dock       | To change a shortcut, double-click the key combination, then type the new keys |
|------------------------|--------------------------------------------------------------------------------|
| Mission Control        | > Development                                                                  |
| Keyboard Input Sources | <ul> <li>Files and Folders</li> <li>Internet</li> </ul>                        |
| Screenshots            | <ul> <li>Messaging</li> <li>Pictures</li> </ul>                                |
| Services               | > = Searching<br>> = Text                                                      |
| Accessibility          |                                                                                |
| App Shortcuts          |                                                                                |
| Modifier Keys          |                                                                                |
|                        | Restore Defaults Done                                                          |

- Disconnect/Logoff : میتوانید با انتخاب این گزینه از دسـکتاپ ابری خود خارج شـوید. توجه نهای در حال اجرا بسـته خواهند شـد ولی دهای در حال اجرا بسـته خواهند شـد ولی انهای در حال اجرا بسـته خواهند شـد ولی Disconnect شـدن، صـرفاً نرمافزار Horizon را قطع میکند ولی اپلیکیشـنها در حالت اجرا باقی می مانند.
- Send Ctrl-Alt-Delete : در صــورتیکه این ســه گزینه را در VDI از طریق کیبورد وارد نهایید،
   تنظیمات ویندوز اصــلی خود نهایش مید هد ولی در صــورتیکه این گزینه را انتخاب کنید،
   تنظیمات VDI نهایش داده میشود.
  - USB : در صورت داشتن USB و نیاز به اتصال آن به دسکتاپ ابری، این گزینه را فعال کنید.
- Performance : زمانی که از نرمافزارهای 3D استفاده می شود، بازدهی و Enable Relative Mouse ماوس افزایش مییابد.

Edit : یکسری کلیدهای میانبر را از طریق این گزینه میتوان انتخاب کرد:

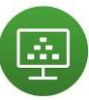

| 🗯 VMware Horizon Client | File | Edit  | Connection | Window   | Help |
|-------------------------|------|-------|------------|----------|------|
| ••• 🔅 🤹                 |      |       |            |          |      |
| Recycle Bin             |      | Redo  |            | <u> </u> |      |
|                         |      |       |            |          |      |
|                         |      |       |            |          |      |
|                         |      |       |            |          |      |
| Adobe                   |      |       |            |          |      |
| Acrobat DC              |      |       |            |          |      |
| 1.                      |      |       |            |          |      |
|                         |      | Start | Dictation  |          |      |
| GMTrace                 |      | Emoji | & Symbols  |          |      |
| Google<br>Girome        |      |       |            |          |      |

File : این گزینه تمام دسکتاپهای اختصاصداده شده را نمایش میدهد.

| ú               | VMw     | are H | orizon C | Client | File  | Edit   | Connecti | on       | Window      | Help        |   |  |  |
|-----------------|---------|-------|----------|--------|-------|--------|----------|----------|-------------|-------------|---|--|--|
|                 | •       | ⇒     | •        |        | Open  | Recent | >        | <u> </u> | /TVDI (vdi. | abramad.com | ) |  |  |
| Kecycle         | Bin     |       |          |        | Close |        | ЖW       | Clea     | ar Menu     |             |   |  |  |
| Adob<br>Acrobat | e<br>DC |       |          |        |       |        |          |          |             |             |   |  |  |
| CMTra           | ]       |       |          |        |       |        |          |          |             |             |   |  |  |

VMware Horizon Client : تهام گزینههای موجود در این بخش قبلاً توضــیح داده شــده اســت. گزینه Check For Update برای آپدیت نرمافزار هورایزن اســت. ههچنین از طریق انتخاب گزینه آخر یعنی Quit … VMware میتوانید از هورایزن خود خارج شوید.

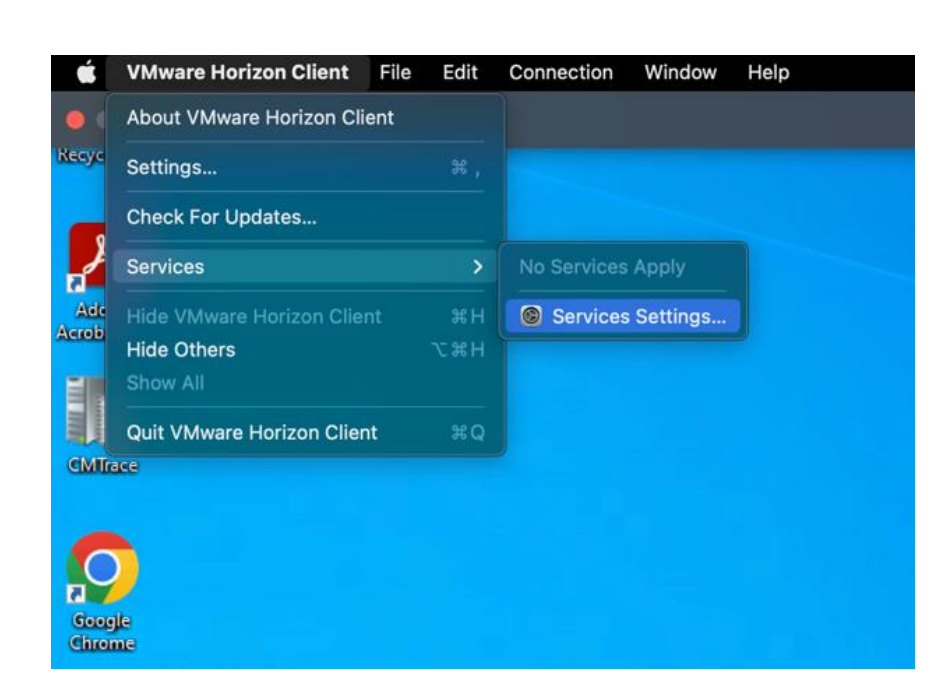

.....

# فراموشی و یا Lock شدن حساب کاربری

در مرورگر خود آدرس <u>https://selfservice.abramad.com</u> را تایپ کنید تا صفحه زیر نهایش پیدا کند.

مطابق با تصویر زیر، برای هر دو مورد فراموشی و Lock شدن حساب کاربری، گزینههای مربوطه وجود دارد.

| Abramad SelfService | × +                                       |      |       | - | D | × |
|---------------------|-------------------------------------------|------|-------|---|---|---|
| ← C බ 🗇 https:/     | /selfservice.abramad.com/authorization.do | A    | £i €i | @ |   | b |
|                     |                                           |      |       |   |   | Q |
|                     |                                           |      |       |   |   | 0 |
|                     |                                           |      |       |   |   | 0 |
|                     | 🚽 Abramad                                 |      |       |   |   | + |
|                     |                                           |      |       |   |   |   |
|                     | Log In                                    |      |       |   |   |   |
|                     | Username                                  | 4    |       |   |   |   |
|                     | Password                                  | ín l |       |   |   |   |
|                     | Login                                     |      |       |   |   |   |
|                     |                                           |      |       |   |   |   |
|                     | Forgot your password?                     | ~    |       |   |   |   |
|                     | Account locked out?                       | ~    |       |   |   |   |
|                     |                                           |      |       |   |   |   |
|                     |                                           |      |       |   |   |   |
|                     |                                           |      |       |   |   |   |
|                     |                                           |      |       |   |   |   |
|                     |                                           |      |       |   |   |   |
|                     |                                           |      |       |   |   |   |
|                     |                                           |      |       |   |   |   |

تغییر یا فراموشی رمز عبور

- ۱) برای تنظیم مجدد پسـورد (ریسـت) و یا تغییر پسـورد کنونی، گزینه 'Forgot your password' را انتخاب کنید.
- ۲) در پنجره ظاهر شــده، نام کاربری خود را به همراه کد نمایش داده شــده (کپچا) وارد و گزینه
   ۲) در پنجره ظاهر شـده، نام کاربری خود را به همراه کد نمایش داده شــده (کپچا) وارد و گزینه

|    | 🔶 Abramad             |   |
|----|-----------------------|---|
| •  | Log In                | ^ |
| هر | Forgot your password? |   |
|    | 0123456789            |   |
|    | 7i9p3f 7i9p3f II      |   |
|    | Continue              |   |
| A  | Account locked out?   | ^ |

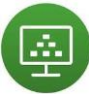

۳) در ادامه یک Verification Code به جهت اعتبارسنجی برای شما ارسال می شود که نحوه دریافت آن را می توانید انتخاب کنید (از طریق Email و یا SMS) .

| Abramad SelfService x + - 0                                                                                                    | × |
|----------------------------------------------------------------------------------------------------|---|
| ← C A 🗈 https://selfservice.abramad.com/accounts A 🏠 🏂 庙 🔮 🛄                                                                         | b |
| 💠 Abramad                                                                                                    | Q |
| 🕹 0123456789 (CLOUD) 🕜 C 04:30   🗋 Mobile Access                                                                                     | 0 |
|                                                                                                    | • |
| Select one of the option below to prove your identity<br>This process helps us verify that it is indeed you who is requesting access | + |
| Email Verification                                                                                                    |   |
| SMS Verification                                                                                                    |   |
|                                                                                                    |   |
| Cancel Continue                                                                                                    |   |
|                                                                                                    |   |
|                                                                                                    |   |
|                                                                                                    |   |
|                                                                                                    |   |
|                                                                                                    |   |
|                                                                                                    |   |
|                                                                                                    | ŝ |

۴) در ادامه ایمیلی (شماره موبایل) که به ابرآمد معرفی کردهاید را انتخاب کنید:

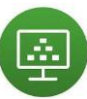

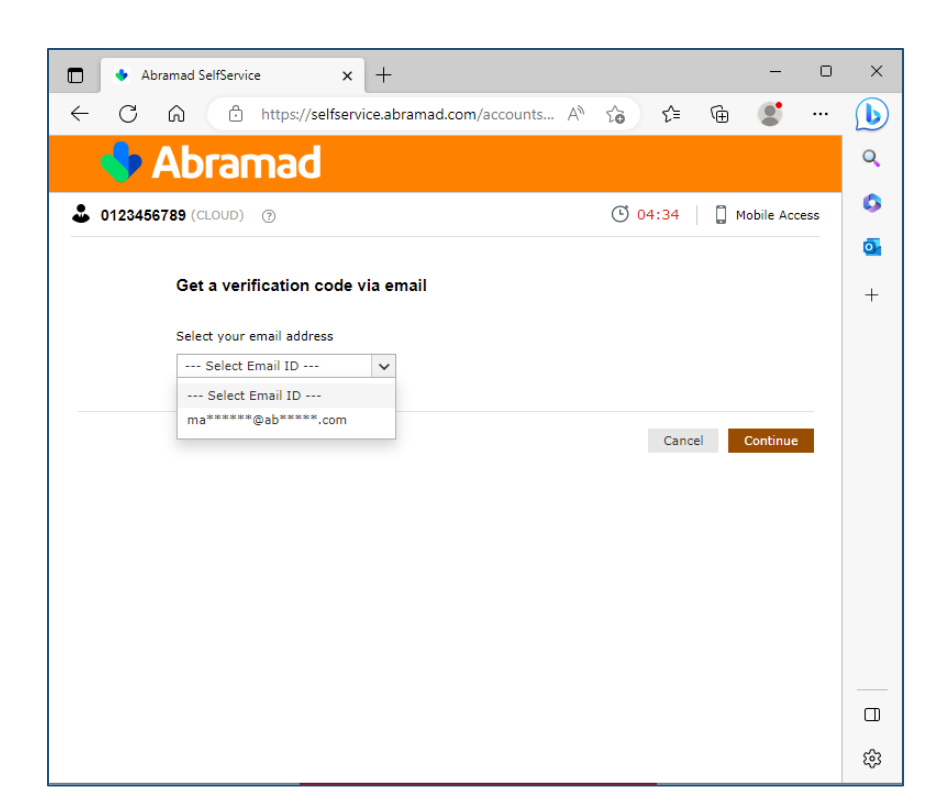

۵) کد ارسالی را وارد کنید و به مرحله بعد بروید.

| 🔷 Abramad                                                                                            |                           |
|----------------------------------------------------------------------------------------------------|---------------------------|
| 🌡 0123456789 (CLOUD) 🕜                                                                               | 🕒 04:43 🛛 🗍 Mobile Access |
| Verification code has been sent to ma*****@ab*                                                       | *****.com                 |
| Once you have received the code, Please enter it in the textb           24849456         Resend Code | Jox below                 |
|                                                                                                    | Cancel Continue           |
|                                                                                                    |                           |

۷) در این مرحله میبایست پسورد خود را وارد نهایید. توجه داشته باشید که پسورد شها باید حداقل ۱۴ کاراکتر و به صورت Complex یعنی شامل حروف بزرگ، حروف کوچک، عدد و نهاد باشد. یسورد شها پس از ۱۸۰ روز مجدد منقضی خواهد شد.

ģ

| 🔶 Abramac              | 1                                                               |        |                |
|------------------------|-----------------------------------------------------------------|--------|----------------|
| 0123456789 (CLOUD) ⑦   |                                                                 | O4:55  | Debile Access  |
| Reset Password         |                                                                 |        |                |
| * New Password         | 1                                                               |        |                |
| * Confirm New Password |                                                                 |        |                |
|                        | • The minimum password age is 0                                 |        |                |
|                        | <ul> <li>The maximum password age is 180</li> </ul>             |        |                |
|                        | <ul> <li>The minimum password length is 14</li> </ul>           |        |                |
|                        | No. of passwords remembered is 10                               |        |                |
|                        | <ul> <li>The password complexity property is enabled</li> </ul> | 1      |                |
|                        |                                                                 | Cancel | Reset Password |

Lock (غیرفعال) شدن اکانت

در صورتیکه چندین بار پسورد خود را بهاشتباه وارد کرده باشید، به دلایل امنیتی حساب کاربری شما Lock میشود و باید مراحل زیر را انجام دهید:

۱) وارد https://SelfService.abramad.com شوید و گزینه Account Locked Out را انتخاب کنید.

| Abramad SelfService | × +                                        |   |    |        |    | - | 0 | ×  |
|---------------------|--------------------------------------------|---|----|--------|----|---|---|----|
| ← C A 🗈 https       | //selfservice.abramad.com/authorization.do | A | rò | ₹`≡    | Ē  |   |   | b  |
|                     |                                            |   |    |        |    |   |   | Q  |
|                     |                                            |   |    |        |    |   |   | 0  |
| $\sim 2$            |                                            |   |    |        |    |   |   | 0  |
|                     | 🔸 Abramad                                  |   |    |        |    |   |   | +  |
|                     |                                            |   |    |        |    |   |   |    |
|                     | Log In                                     |   |    |        |    |   |   |    |
|                     | Username                                   | 0 |    |        |    |   |   |    |
|                     | Password                                   | 6 |    |        |    |   |   |    |
|                     |                                            |   |    |        |    |   |   |    |
|                     | Login                                      |   |    |        |    |   |   |    |
|                     | Forgot your password?                      | ~ |    |        |    |   |   |    |
|                     | Account locked out?                        | ^ |    |        |    |   |   |    |
|                     |                                            |   |    |        |    |   |   |    |
|                     |                                            |   |    |        |    |   |   |    |
|                     |                                            |   |    |        |    |   |   |    |
|                     |                                            |   |    |        |    |   |   |    |
|                     |                                            |   |    |        |    |   |   |    |
|                     |                                            |   |    |        |    |   |   |    |
|                     |                                            |   |    |        |    |   |   | 53 |
|                     |                                            |   |    | Englis | MI |   |   | ~~ |

۲) سپس نام کاربری و کد امنیتی نهایش داده شده (کپچا) را وارد نهایید.

|   | 🔶 Ab                  | ramad  |    |   |
|---|-----------------------|--------|----|---|
| • | Log In                |        |    | ^ |
| Þ | Forgot your password? |        |    |   |
|   | 0123456789            |        |    |   |
|   | 7i9p3f                | 7i9p3f | ΙΦ |   |
|   | Continue              |        |    |   |
| â | Account locked out?   |        |    | ^ |

۳) مراحل دریافت Verification Code را مانند تو ضیحات قبل (مراحل ۳ تا ۵) پیش ببرید. در آخرین مرحله با تصویر زیر مواجه میشوید که کافی است روی Unlock Account کلیک کنید :

| Abramad SelfService x +                                                                |               |       |        |       | -         |      | × |
|----------------------------------------------------------------------------------------|---------------|-------|--------|-------|-----------|------|---|
| ← C ⋒ ⊡ https://selfservice.abramad.com/accounts /                                     | A" ( <b>6</b> |       | เ∕็≡   | Ē     |           |      | b |
| 💠 Abramad                                                                              |               |       |        |       |           |      | Q |
| 🕹 0123456789 (CLOUD) 💿                                                                 | Ċ             | ) 04  | :46    |       | Mobile Ac | cess | 0 |
|                                                                                        |               |       |        |       |           |      | 0 |
| Unlock Account<br>Your identity has been verified successfully. Please proceed with th | ie self ser   | rvice | action |       |           |      | + |
|                                                                                        |               | Cance | el     | Unloc | k Accoun  | t    |   |
|                                                                                        |               |       |        |       |           |      |   |